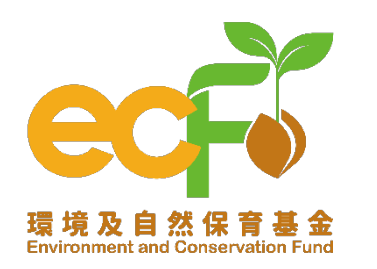

# SmartECF

#### 環境及自然保育基金申請及管理系統 Environment and Conservation Fund Application and Management System

## 快速入門指南 – 帳戶申請 Quick Start Guide – Account Registration

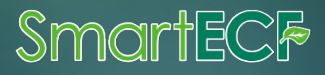

#### 指南內容 Contents of the Guide

| 1 | Smart ECF簡介   | What is Smart ECF?                      | P. 2         |
|---|---------------|-----------------------------------------|--------------|
| 2 | 帳戶申請資格        | Who is eligible to register an account? | P. 4         |
| 3 | 帳戶註冊流程        | How to register an account?             | <b>P.</b> 6  |
| 4 | 登入Smart ECF流程 | How to login to Smart ECF?              | P. 36        |
| 5 | 登出Smart ECF流程 | How to log out of Smart ECF?            | P. 41        |
| 6 | 忘記密碼重設流程      | Forgot password?                        | P. 44        |
| 7 | 支援中心          | Need more help?                         | <b>P. 49</b> |

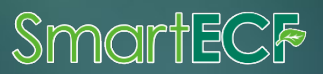

### Smart ECF簡介 What is Smart ECF?

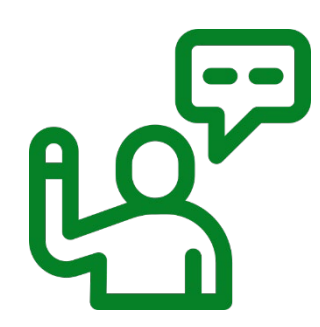

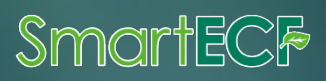

#### Smart ECF簡介 What is Smart ECF?

- ◆供合資格用戶作申請和管理環境及自然保育基金(ECF)項目的一站式電子系統
- A one-stop system that support application and management of the Environment and Conservation Fund (ECF) projects by eligible users
- ◆ 由環境及自然保育基金委員會秘書處(秘書處)管理
- It is managed by the Secretariat of the Environment and Conservation Fund Committee (the Secretariat)

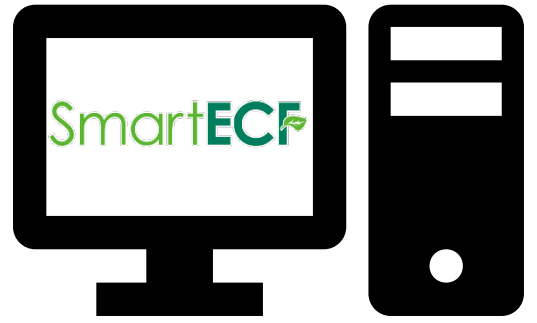

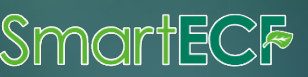

#### 帳戶申請資格

#### Who is eligible to register an account?

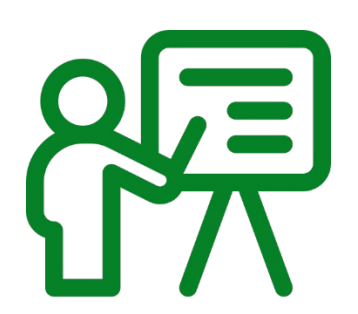

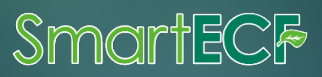

2

### 帳戶申請資格

#### Who is eligible to register an account?

| 1 | 機構負責人<br>▶ 即申請機構的主管或副主管                          | Person-in-charge ➢ i.e. Head or Deputy Head of the organisation                                                                                  |
|---|--------------------------------------------------|----------------------------------------------------------------------------------------------------|
|   | <b>主要研究人員</b><br>➢ 大學 / 香港高等教育科技學<br>院(THEi 高科院) | <ul> <li>Principal investigator</li> <li>Universities / the Technological and Higher</li> <li>Education Institute of Hong Kong (THEi)</li> </ul> |
| 2 | 環境及自然保育基金資助項目的<br>項目組長                           | Project leader of an approved ECF project                                                                                                    |

#### \*秘書處會因應個別情況批核各帳戶申請。

The Secretariat will approve each account registration on a case-by-case basis.

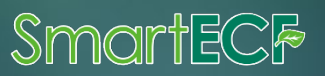

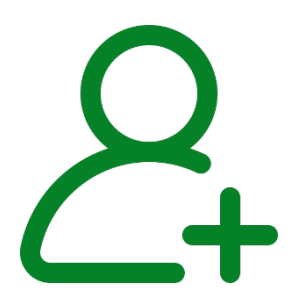

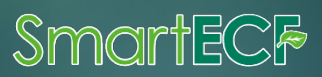

### 帳戶註冊流程

#### How to register an account?

- ◆ 整個帳戶註冊過程由<u>四組主要部分</u>組成
- The entire account registration process consists of <u>four main steps</u>

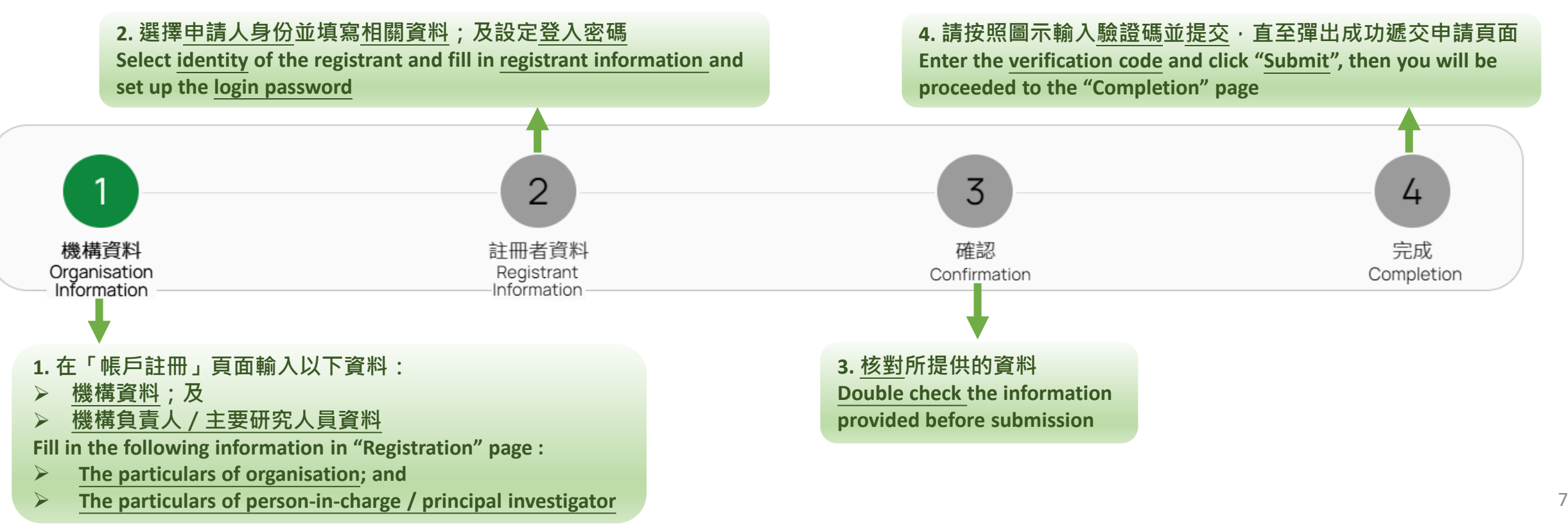

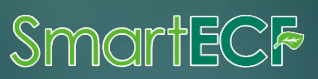

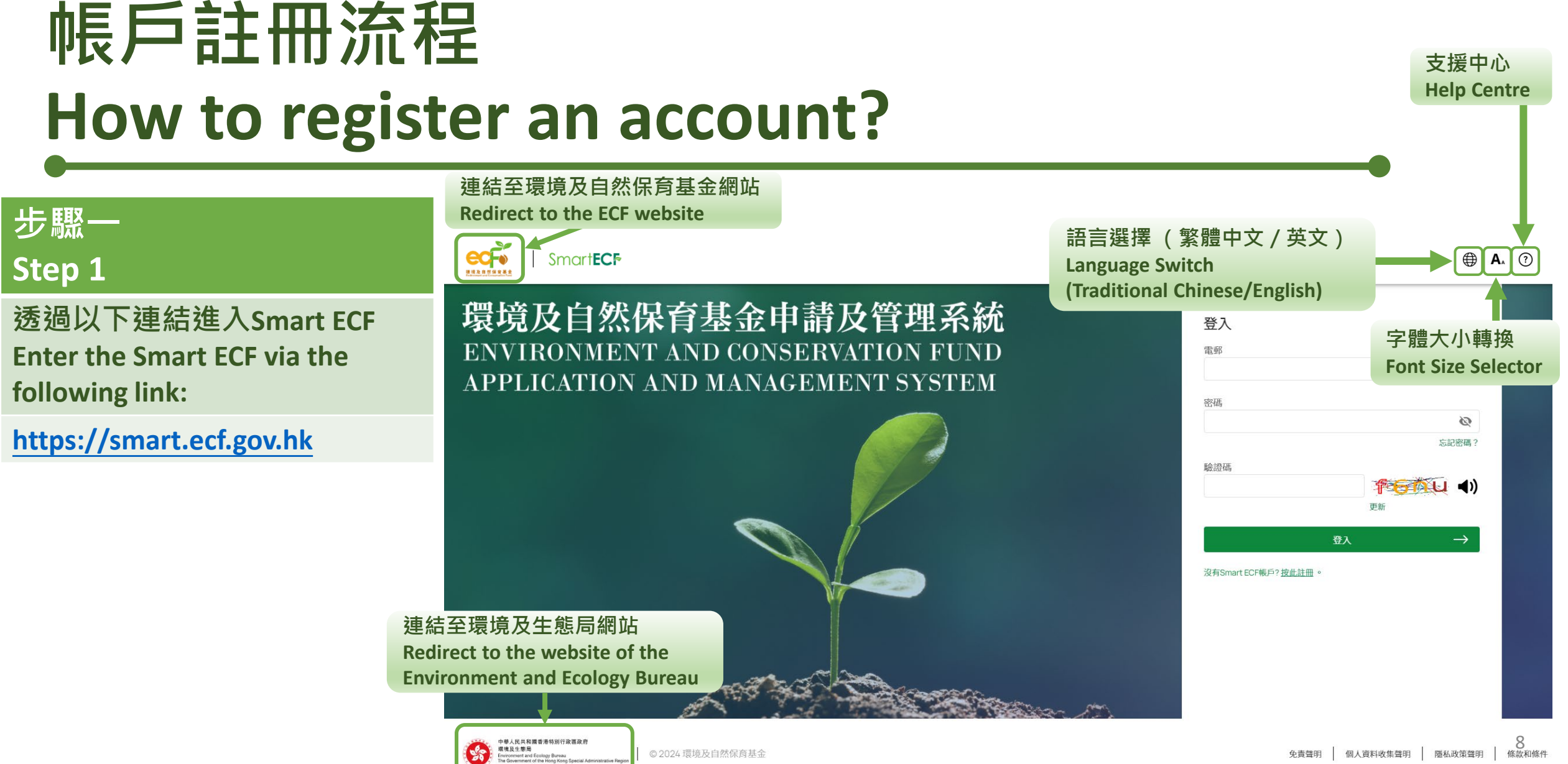

Smartecf

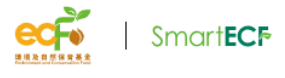

環境及自然保育基金申請及管理系統 ENVIRONMENT AND CONSERVATION FUND APPLICATION AND MANAGEMENT SYSTEM

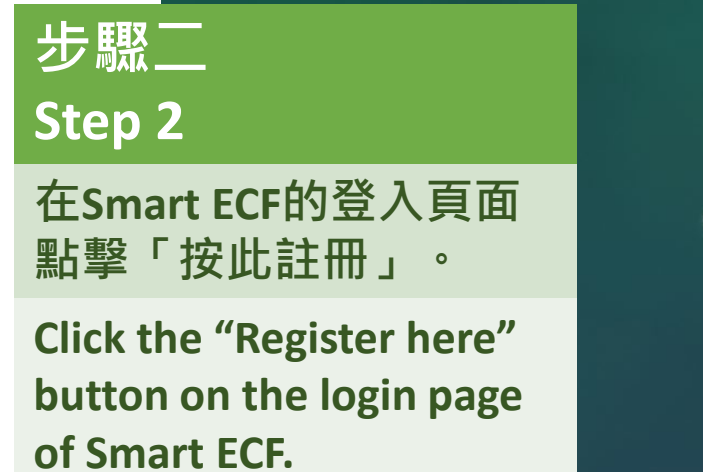

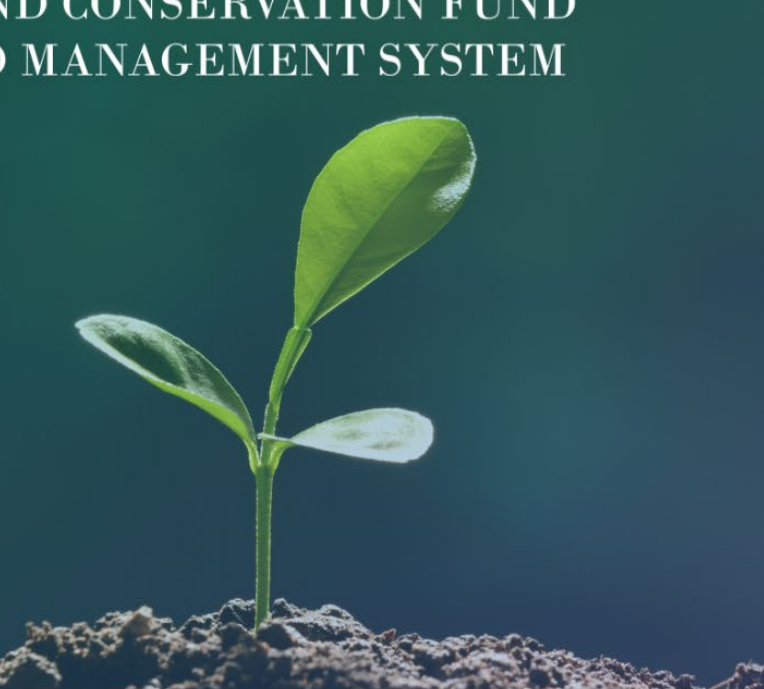

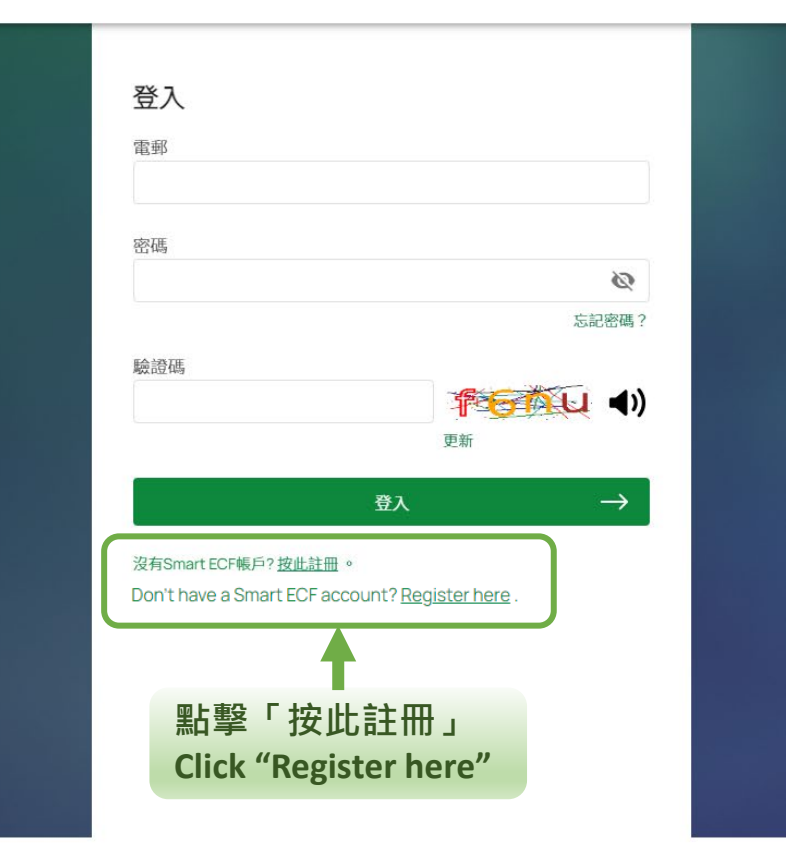

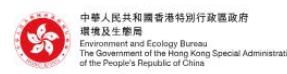

© 2024 環境及自然保育基金

**⊕ A**₄ ⑦

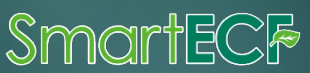

| し<br>歩 驟 三                                                                                                    | 日の一下の                                                                                                    | 註冊                     |                |         |
|----------------------------------------------------------------------------------------------------|----------------------------------------------------------------------------------------------------|------------------------|----------------|---------|
| Step 3                                                                                                    | 1<br>機構資料                                                                                                    | 2<br>註冊者資料             | <b>3</b><br>確認 | 4<br>完成 |
| 在「帳戶註冊」頁面輸入機構<br>資料,包括機構及機構負責人<br>/主要研究人員資料。                                                                                                    | 重要提示: <ul> <li>Smart ECF是環境及自然保育基金的申請及管理系統。只有(i)機構負責人(即主管或副主管);(ii)申請研究及發展項目的主要研究人員(只適用於高等教育學院);</li> <li>或(iii)項目組長才符合資格註冊帳戶。如欲註冊Smart ECF帳戶,請填妥以下資料遞交註冊申請。</li> <li>如所須填寫的資料為不適用或未能提供,請填上「不適用」。</li> </ul> |                        |                |         |
| Fill in the organisation<br>information, including the<br>particulars of organisation and<br>person-in-charge / principal<br>investigator, on the | 1 機構資料<br>機構名稱<br>英文・<br>91 ABC Organisation<br>電話號碼・                                                                                                    | 中文*<br>例 甲乙內機構<br>傳真號碼 |                |         |
| "Registration"page.                                                                                                    | 명!! 23456789                                                                                                    | 91,23456789            |                |         |

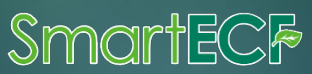

#### 重要提示:

機構資料

Organisation Information

• Smart ECF是環境及自然保育基金的申請及管理系統。只有 (i) 機構負責人(即主管或副主管);(ii) 申請研究及發展項目的主要研究人員(只適用於高等教育學院); 或(iii)項目組長才符合資格註冊帳戶。如欲註冊Smart ECF帳戶,請填妥以下資料遞交註冊申請。

 $\geq$ 

• 如所須填寫的資料為不適用或未能提供,請填上「不適用」。

| 機構資料                        | 「*」輸入格為 <mark>必須</mark><br>Field marked with "* " | <mark>是供</mark> 項目<br>is mandatory item | Ĺ | <ul> <li>Read the Important Note carefully and complete the account registration form as required</li> <li>▶ 如所須資料為不適用 / 未能提供,請輸入「不適用 Where the information requested is not applicable or not available, please fill in "N A"</li> </ul> |
|-----------------------------|---------------------------------------------------|-----------------------------------------|---|----------------------------------------------------------------------------------------------------|
| 英文*<br>例. ABC Organisat     | ion                                               | <b>中文★</b><br>例. 甲乙丙機構                  |   |                                                                                                    |
| <b>電話號碼*</b><br>例. 23456789 |                                                   | <b>傳真號碼</b><br>例.23456789               |   | 請參考輸入格内的例子輸入相關資料<br>Please refer to the example in the input                                                                                                    |
| 成立年份 *                      |                                                   | 機構種類 *                                  | 1 | rields to enter relevant information                                                                                                    |

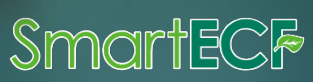

請細閱及按照重要提示填寫帳戶註冊表格

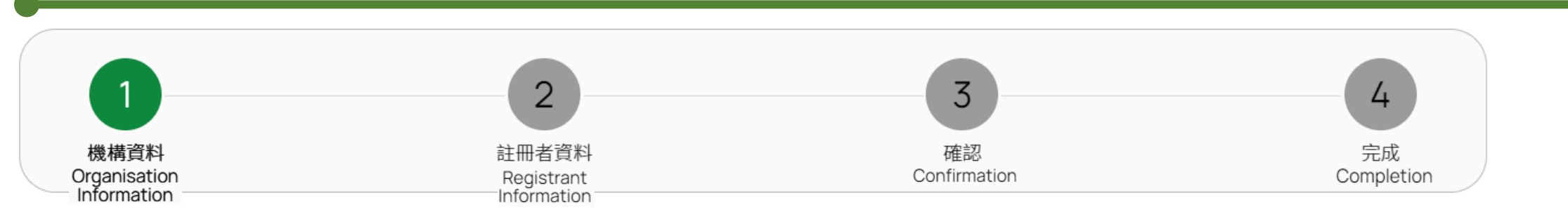

#### 1a) 機構資料 Organisation Information

| *必須提供項目 | *Mandatory fields                            |
|---------|----------------------------------------------|
| 機構中英文名稱 | <b>Organisation Chinese and English Name</b> |
| 電話號碼    | Telephone No.                                |
| 成立年份    | Year of Establishment                        |
| 機構種類    | Nature                                       |

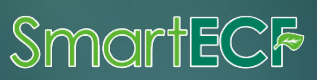

### 帳戶註冊流程

#### How to register an account?

#### 1a) 機構資料 Organisation Information (續Cont.)

|   |                                                                                                    | -                                                                                                    |
|---|----------------------------------------------------------------------------------------------------|----------------------------------------------------------------------------------------------------|
|   | 機構種類                                                                                                    | Nature of Organisation                                                                                                    |
|   | 本地非牟利機構                                                                                                    | Local non-profit-making organisation                                                                                                    |
| 1 | 如根據《稅務條例》(第112章)第88條獲豁免繳稅:<br><ul> <li>&gt; 需上載<u>豁免繳稅安排的函件副本</u>;及</li> <li>&gt; 及提供<u>註冊編號</u></li> </ul>                     | If organisation is exempted from tax under Section 88 of the Inland<br>Revenue Ordinance (Cap. 112) : > Upload a copy of the letter issued by the Inland Revenue<br>Department on tax-exemption; and > Provide the registration number                                                                                                    |
| 2 | 如根據《社團條例》(第151章)或《公司條例》(第622章)<br>或前《公司條例》(第32章)註冊:<br>> 需上載註冊證明文件副本/註冊證明書副本;<br>> 上載機構的 <u>組織章程細則副本</u> ;及<br>> 提供 <u>註冊編號</u> | <ul> <li>If organisation is registered under the Societies Ordinance (Cap. 151), the Companies Registry pursuant to the Companies Ordinance (Cap. 622) or the former Companies Ordinance (Cap. 32) :</li> <li>&gt; Upload a copy of the certificate of registration/the certificate of incorporation pursuant to the relevant ordinance;</li> <li>&gt; Upload a copy of the organisation's Articles of Association; and</li> <li>&gt; Provide the registration number</li> </ul> |

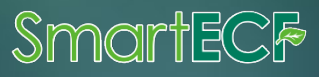

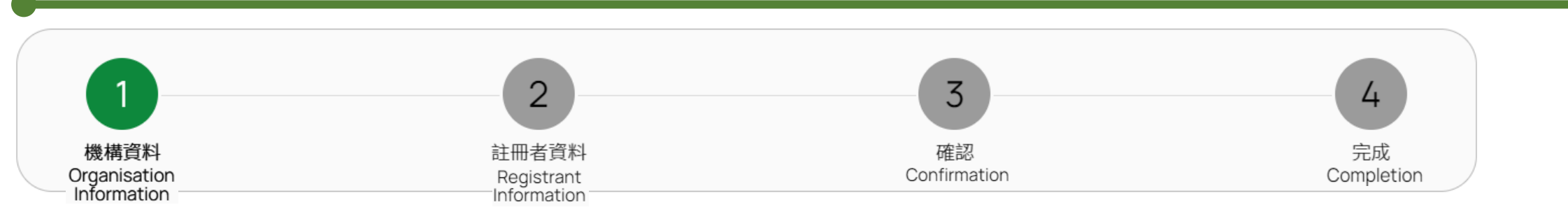

#### 1a) 機構資料 Organisation Information (續Cont.)

| 機構種類                     | Nature of Organisation                                             |
|--------------------------|--------------------------------------------------------------------|
| 本地學校<br>➤ 需提供學校編號        | Local School<br>> Provide School Identification Number             |
| 本地高等教育院校<br>➤ 需註明學院 / 學系 | Local higher education institution Indicate the College/Department |
| 其他                       | Others                                                             |

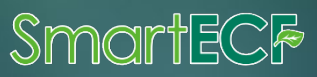

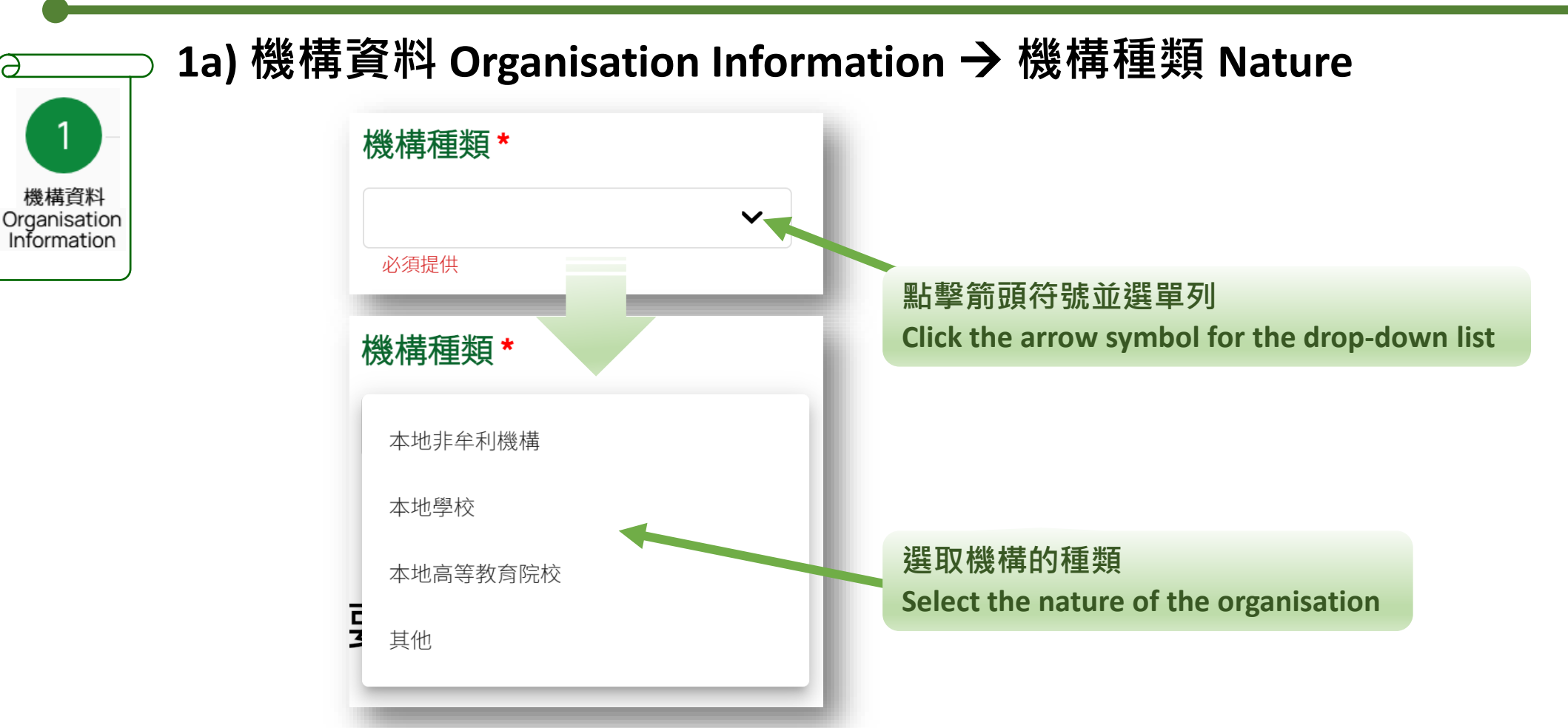

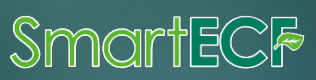

#### 1a) 機構資料 Organisation Information → 機構種類 Nature (續Cont.)

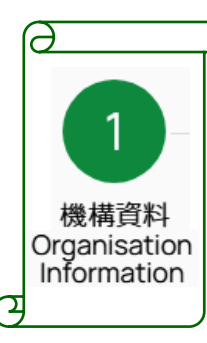

1. 如選擇本地非牟利機構,請選擇是否 根據《稅務條例》(第112章)第88條 獲豁免繳稅

For local non-profit-making organisation, please indicate whether the it is exempt from tax under section 88 of the Inland Revenue Ordinance (Chapter 112)

3. 如獲豁免繳稅,點擊此處上載稅務 局發出的相關函件副本 If exempted from paying tax, click here to upload a copy of the letter issued by the Inland Revenue Department on tax-exemption under section 88 of the Inland Revenue Ordinance (Cap.112)

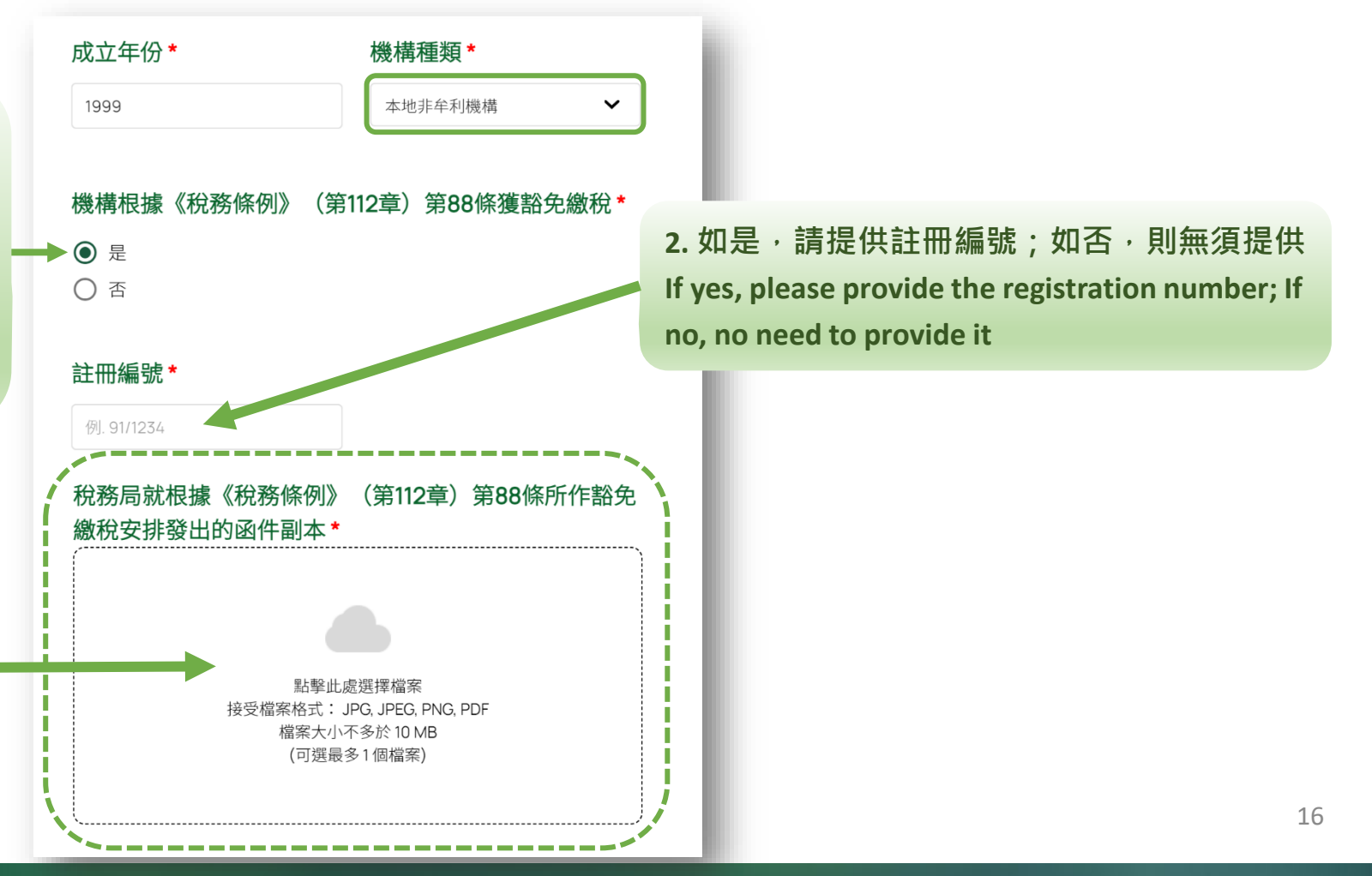

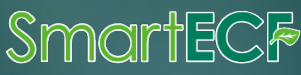

#### 1a) 機構資料 Organisation Information → 機構種類 Nature (續Cont.)

| 也<br>機構資料<br>Organisation<br>nformation | <ul> <li>機構根據以下條例註冊 *</li> <li>《 社團條例》(第151章)</li> <li>《 公司條例》(第622章)</li> <li>其他</li> <li>註冊編號 *</li> <li>例1.91/1234</li> <li>機構根據《社團條例》(第151章)註冊成立的註冊證明文件副本 *</li> </ul> | 4. 選擇機構的註冊條例<br>Select the registered ordinance<br>5. 提供註冊編號<br>Provide registration number | 機構根據以下條例註冊*<br>() 《社團條例》(第151章)<br>(*) 《公司條例》(第622章)<br>(*) 其他<br>註冊編號*<br>列. 91/1234<br>公司註冊處根據《公司條例》(第622章)或前《公司條<br>例》(第32章)所發公司註冊證明書副本* |
|-----------------------------------------|----------------------------------------------------------------------------------------------------|---------------------------------------------------------------------------------------------|----------------------------------------------------------------------------------------------------|
|                                         | 點擊此處應擇檔案<br>接受檔案格式: JPG, JPEG, PNG, PDF<br>檔案大小不多於10 MB<br>(可選最多1 個檔案)                                                                                                    | 6. 點擊此處上載註冊證明文件副本<br>Upload a copy of the cert. of<br>registration / incorporation          | ▼ <br>點撃此處選擇檔案<br>接受檔案格式: JPG, JPEG, PNG, PDF<br>檔案大小不多於10 MB<br>(可選最多1個檔案)                                                                 |
|                                         | 機構的組織章程細則副本(當中需包含禁止成員在公司<br>解散後攤分利潤或資產的條款;而其宗旨及權力需不包<br>括向成員分派利潤)*                                                                                                    |                                                                                             | 機構的組織章程細則副本(當中需包含禁止成員在公司<br>解散後攤分利潤或資產的條款;而其宗旨及權力需不包<br>括向成員分派利潤)*                                                                          |
|                                         | 転撃止處選擇檔案<br>接受檔案格式:PFG, PNG, PDF<br>檔案大小不多於10 MB<br>(可選最多1個檔案)                                                                                                    | 7. 點擊此處上載組織章程細則副本<br>Upload a copy of the organisation's<br>Articles of Association         | 點擊此處選擇檔案<br>按受檔案格式: JPG, JPEG, PNG, PDF<br>檔案大小不多於10 MB<br>(可選最多1個檔案)                                                                       |

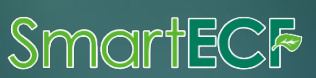

 $\overline{\Delta}$ 

#### 1a) 機構資料 Organisation Information → 機構種類 Nature (續Cont.) 成立年份\* 機構種類\* 成立年份\* 機構種類\* 例, 1999 本地學校 $\mathbf{v}$ 本地高等教育院校 $\mathbf{\vee}$ 例. 1999 機構資料 Organisation Information 如選擇本地高等教育院校,請提供學院/學系 如選擇本地學校,請提供學校編號 學校編號\* 學院/學系\* 名稱 For local school, please provide 例. 123456 For local higher education institution, please school no. 必須提供 必須提供 provide the name of Faculty / Department 成立年份\* 機構種類\* 例. 1999 其他 $\mathbf{\mathbf{v}}$ 如選擇其他,請輸入機構種類,並按照機構的註冊條 輸入機構種類 例提供註冊編號及上載文件 For others, please enter the nature of organisation, and provide the registration number and upload documents 機構根據以下條例註冊\* in accordance with above instruction 《社團條例》(第151章) 《公司條例》 (第622章) 18 ○ 其他

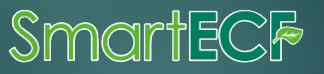

#### 1a) 機構資料 Organisation Information → 機構種類 Nature (續Cont.)

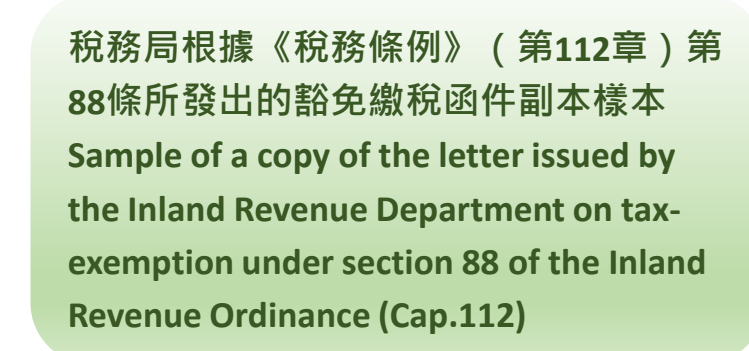

機構資料

Organisation

Information

त्य

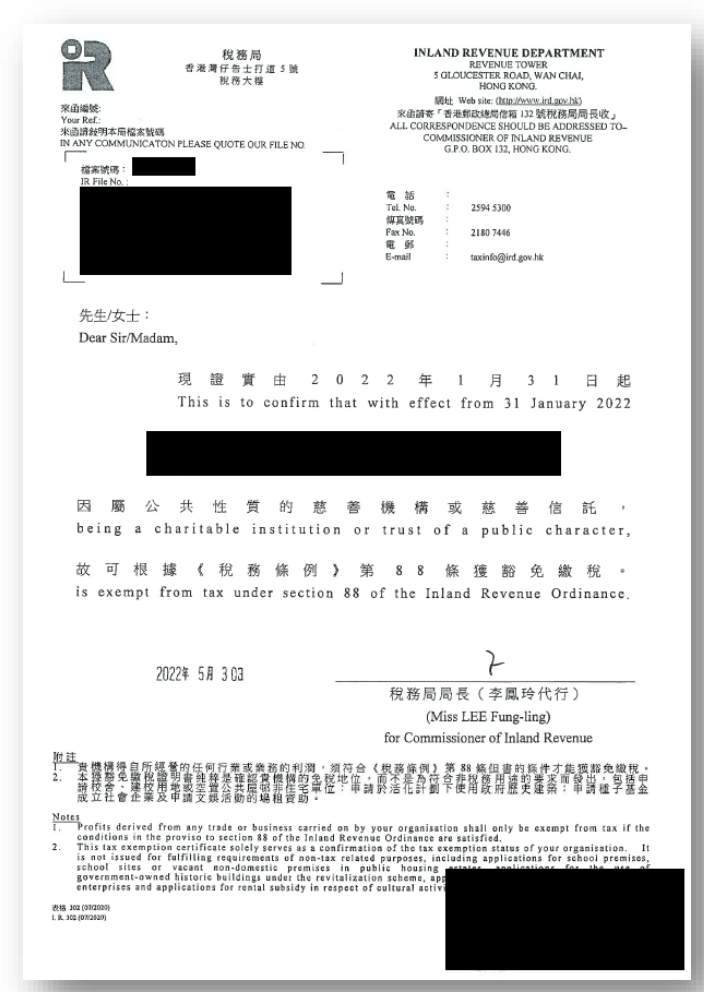

1a) 機構資料 Organisation Information → 機構種類 Nature (續Cont.)

機構根據《社團條例》(第151章)註冊
成立的註冊證明文件副本樣本
Sample of a copy of the certificate of
registration pursuant to the Societies
Ordinance (Cap. 151)

機構資料

Organisation

Information

 $\alpha$ 

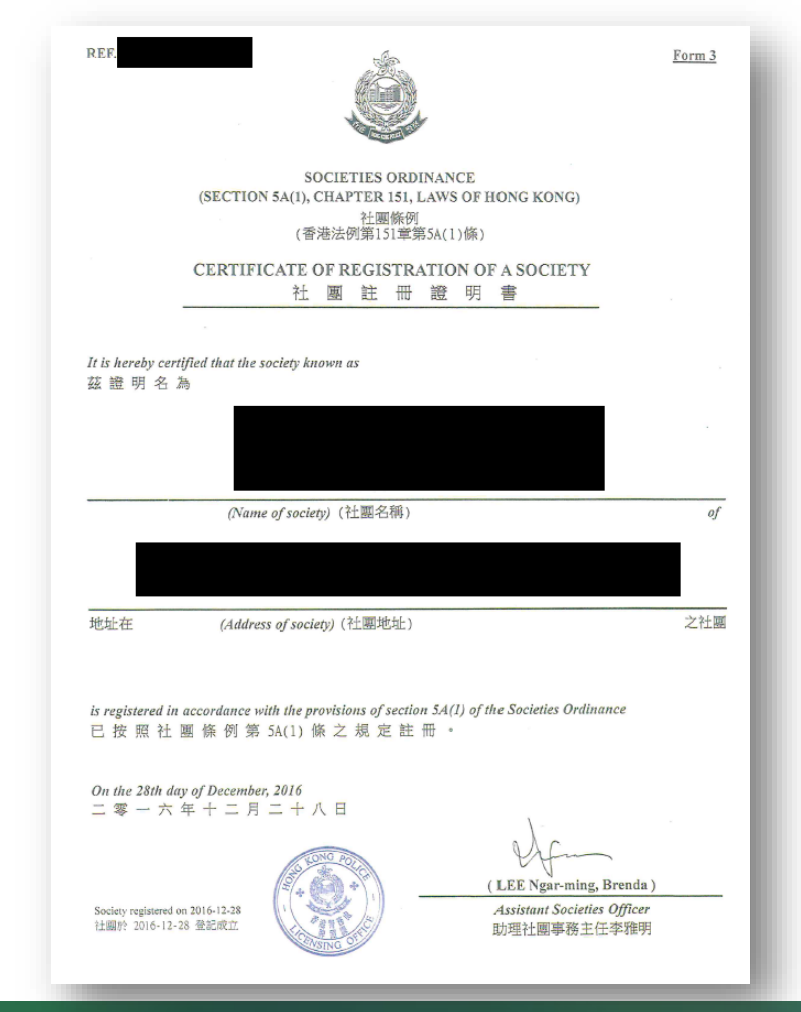

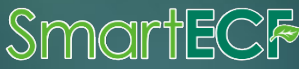

1a) 機構資料 Organisation Information → 機構種類 Nature (續Cont.)

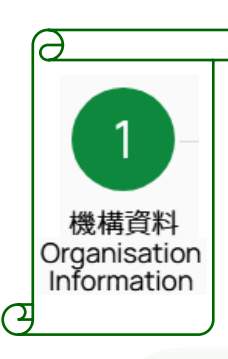

公司註冊處根據《公司條例》(第622 章)或前《公司條例》(第32章)所 發出的公司註冊證明書副本樣本 Sample of a copy of the certificate of incorporation issued by the Companies Registry pursuant to the Companies Ordinance (Cap. 622) or the former Companies Ordinance (Cap. 32)

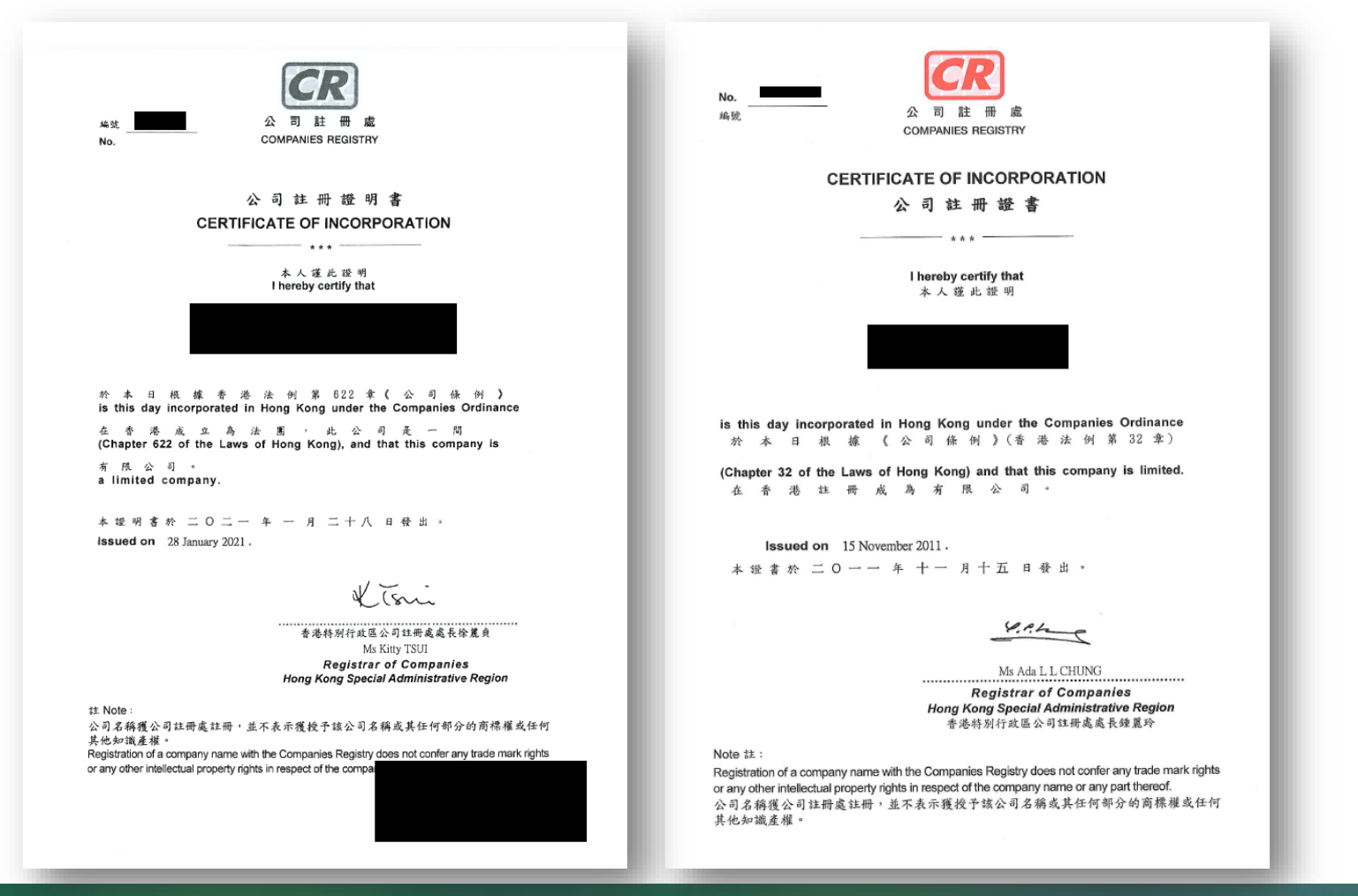

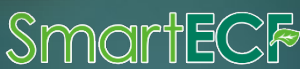

#### 1a) 機構資料 Organisation Information → 機構種類 Nature (續Cont.)

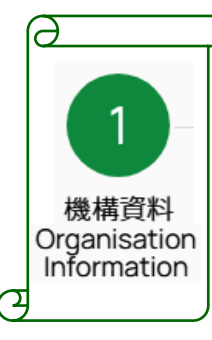

機構的組織章程細則副本樣本 (當中需包含禁止成員在公司解散後攤 分利潤或資產的條款;而其宗旨及權力 需不包括向成員分派利潤) Sample of a copy of the organisation's Articles of Association (which must include clauses prohibiting the distribution of the organisation's profits or properties amongst its members upon dissolution; and its objects and powers shall not include the distribution of profits to members)

|                        | MEMORANDU                               | IM                                        |
|------------------------|-----------------------------------------|-------------------------------------------|
|                        | AND                                     |                                           |
|                        | ARTICLES OF ASSO                        | CIATION                                   |
|                        | OF                                      |                                           |
|                        | SAMPLE COMPANY I                        | IMITED                                    |
|                        | 樣本有限公司                                  |                                           |
|                        | Incorporated the day                    | αf,                                       |
|                        | HONG KONG                               |                                           |
| vio, 8838888           |                                         |                                           |
|                        | [COPT]                                  | NOTE:                                     |
|                        | (CHAPTER 32)                            | NCE                                       |
|                        | CERTIFICATE OF INCORP                   | ORATION                                   |
|                        | I hereby certify that                   |                                           |
|                        | SAMPLE COMPANY I                        | IMITED                                    |
|                        | 樣本有限公司                                  |                                           |
| is this day incorporat | ted in Hong Kong under the Companies Or | dinance, and that this company is limited |
| Issued by the undersi  | igned on                                |                                           |
|                        |                                         | (Sd.) Ms Ads L L CHUNG                    |
|                        |                                         | Registrar of Companies<br>Hong Kone       |

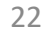

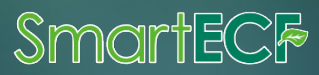

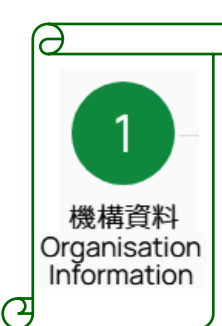

#### 1b) 機構負責人 / 主要研究人員

請輸入機構負責人 / 主要研究人員資料

Please fill in the particulars of person-in-charge /

#### Person-in-charge / Principal Investigator

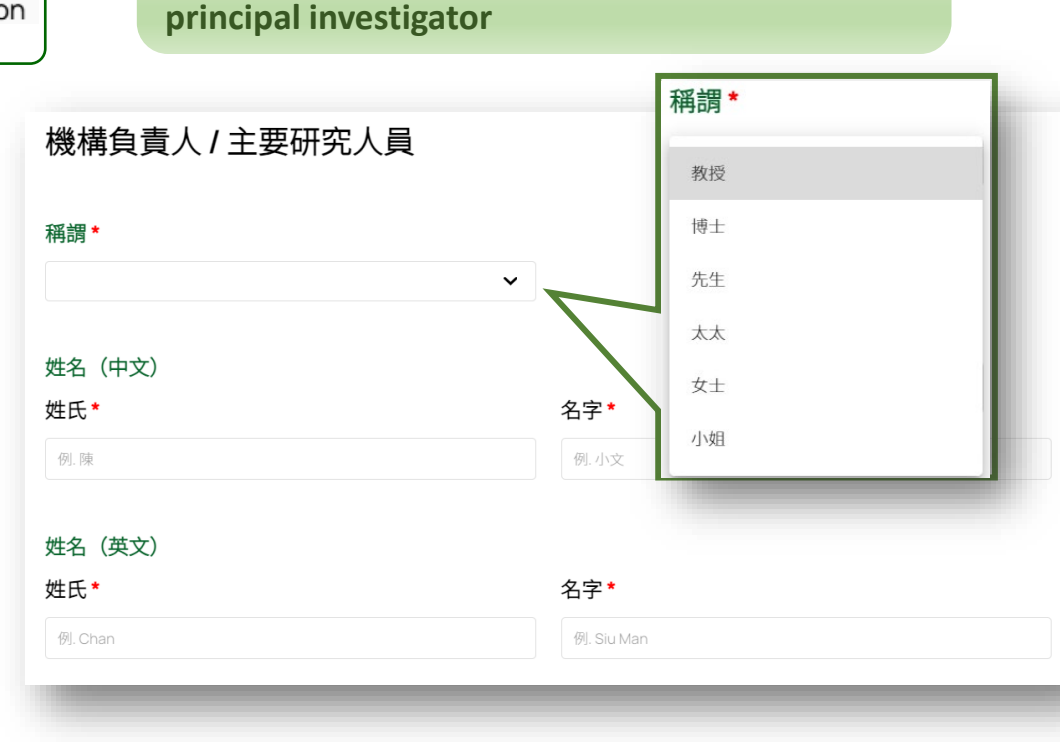

| 例.主管          |
|---------------|
|               |
| 中文*           |
| 例.香港中環甲大廈一樓一室 |
| 電話號碼 *        |
| 例. 23456789   |
|               |

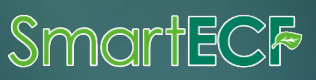

### 帳戶註冊流程

#### How to register an account?

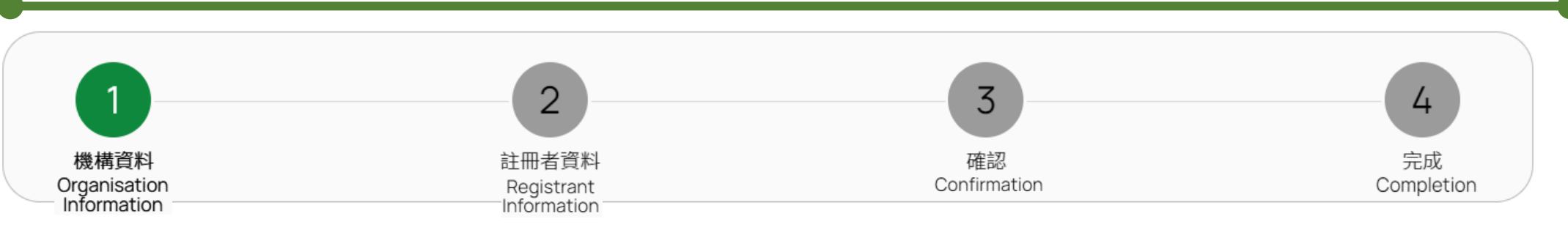

#### 1b) 機構負責人 / 主要研究人員 Person-in-charge / Principal Investigator

| *必須提供項目 | *Mandatory fields                      |
|---------|----------------------------------------|
| 稱調      | Title                                  |
| 中英文姓名   | Name in Chinese and English            |
| 中英文職位   | Position Held in Chinese and English   |
| 中英文通訊地址 | Mailing Address in Chinese and English |
| 電郵      | Email                                  |
| 電話號碼    | Telephone No.                          |

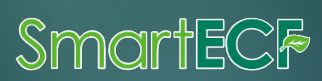

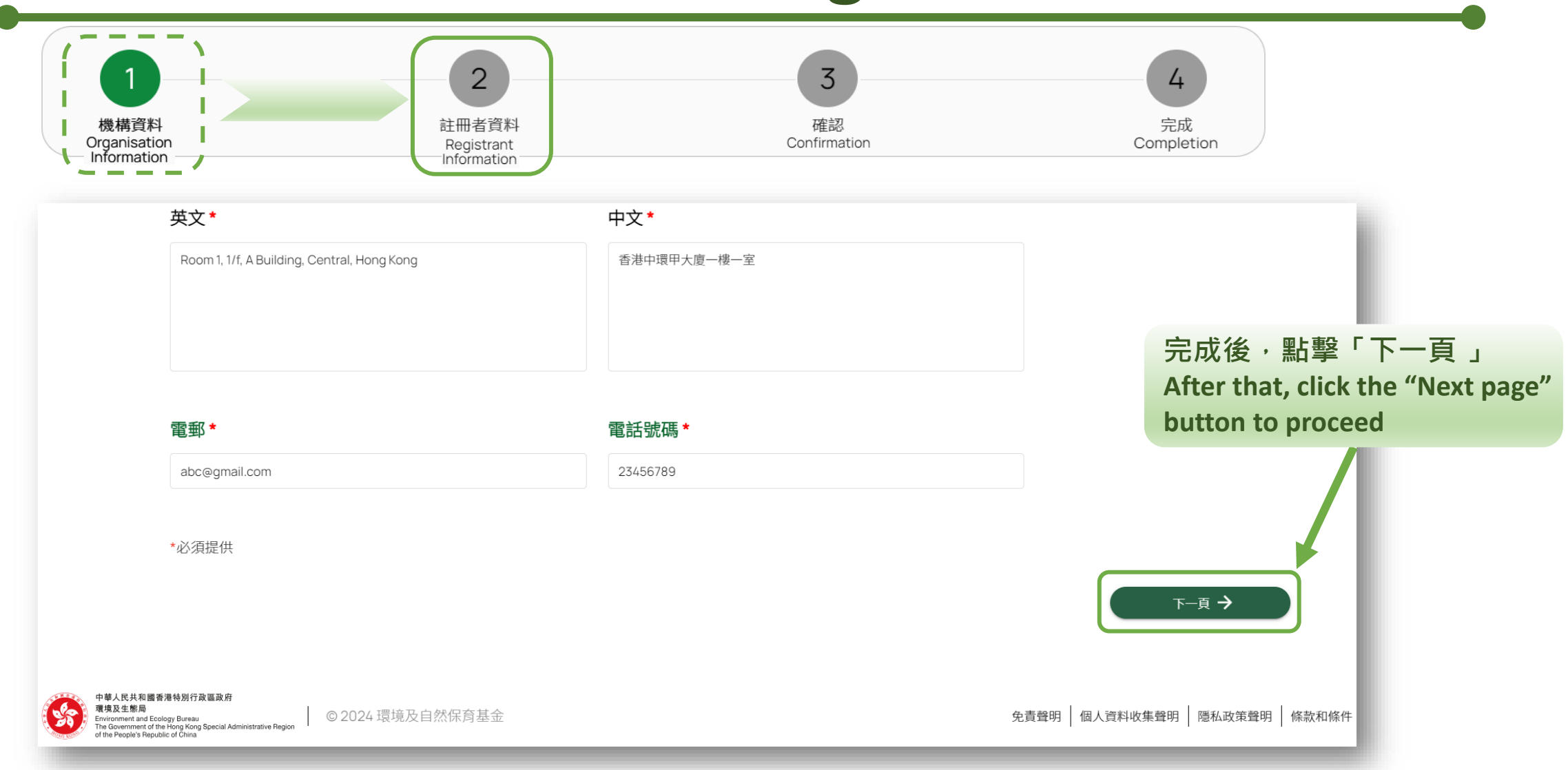

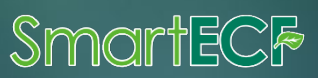

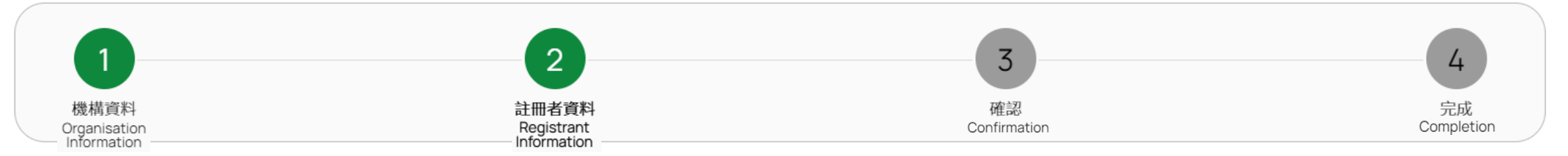

#### 2) 註冊者資料 Registrant Information

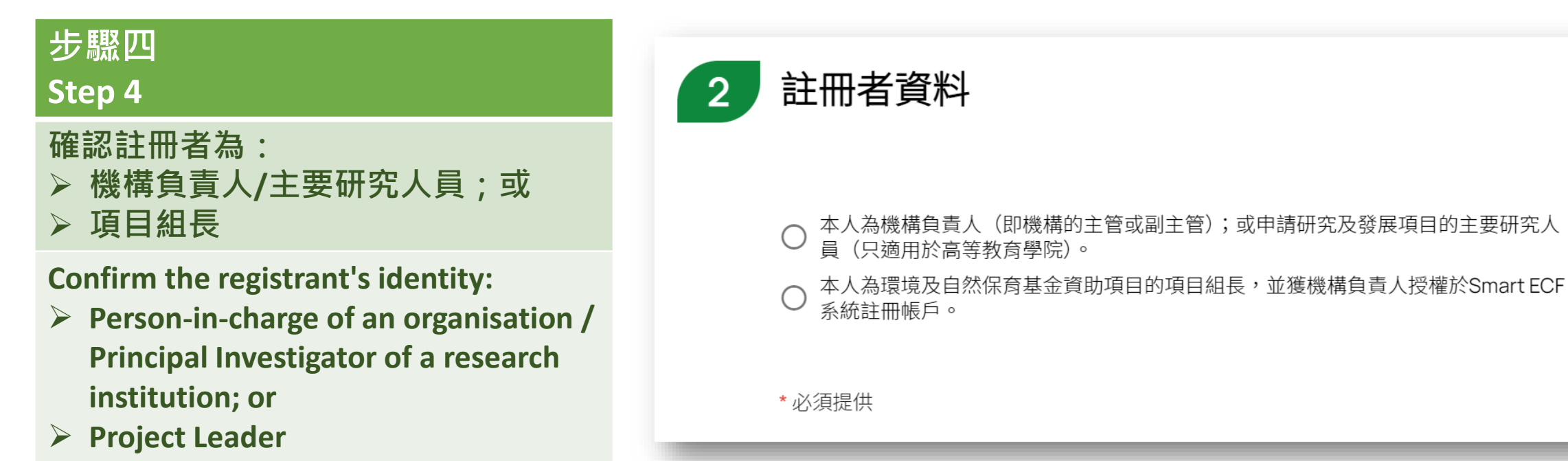

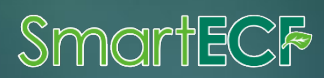

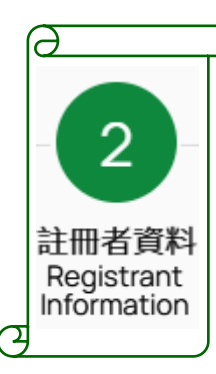

#### 2) 註冊者資料 Registrant Information

Step 5

步驟五

確認註冊者身份後,輸入所需的相應資料。

After confirming the registrant's identity, then fill in the relevant information.

如點選為<u>「機構負責人/主要研究人員」</u>, 相關資料將會參照上一頁已輸入的資料自動 填寫

If "person-in-charge / principal investigator" is selected, relevant information will be automatically filled in based on the data entered on the previous page

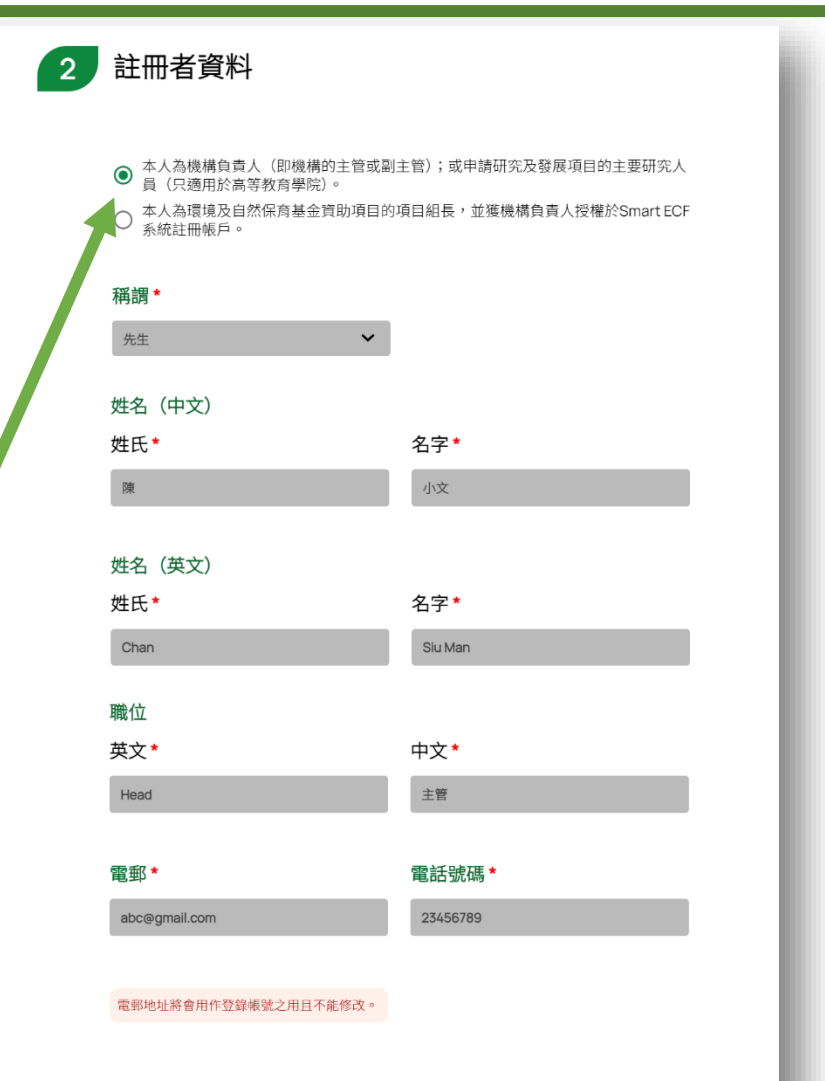

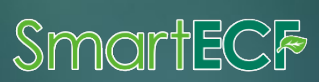

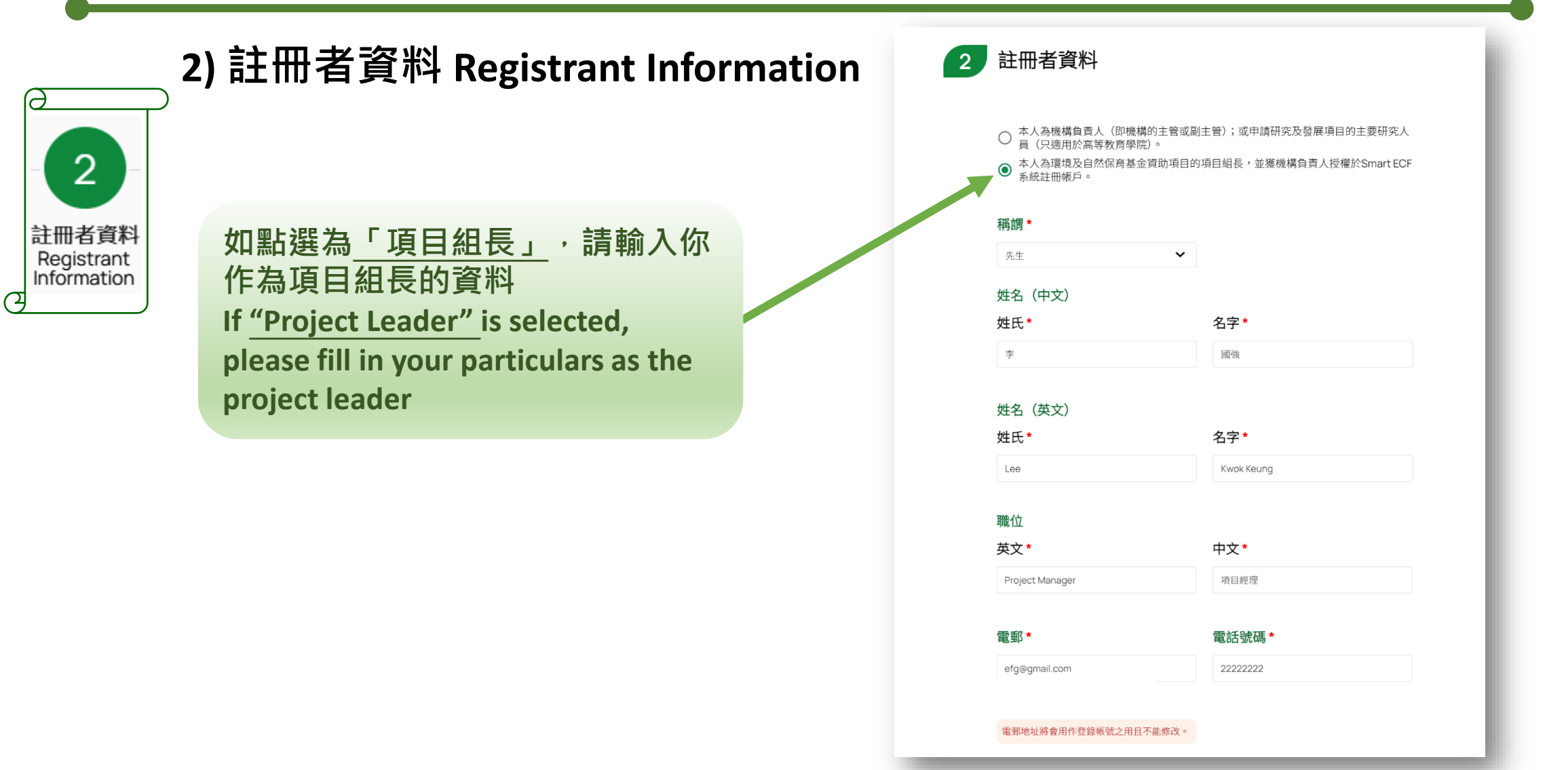

SmartECF

#### 2) 註冊者資料 Registrant Information (續Cont.)

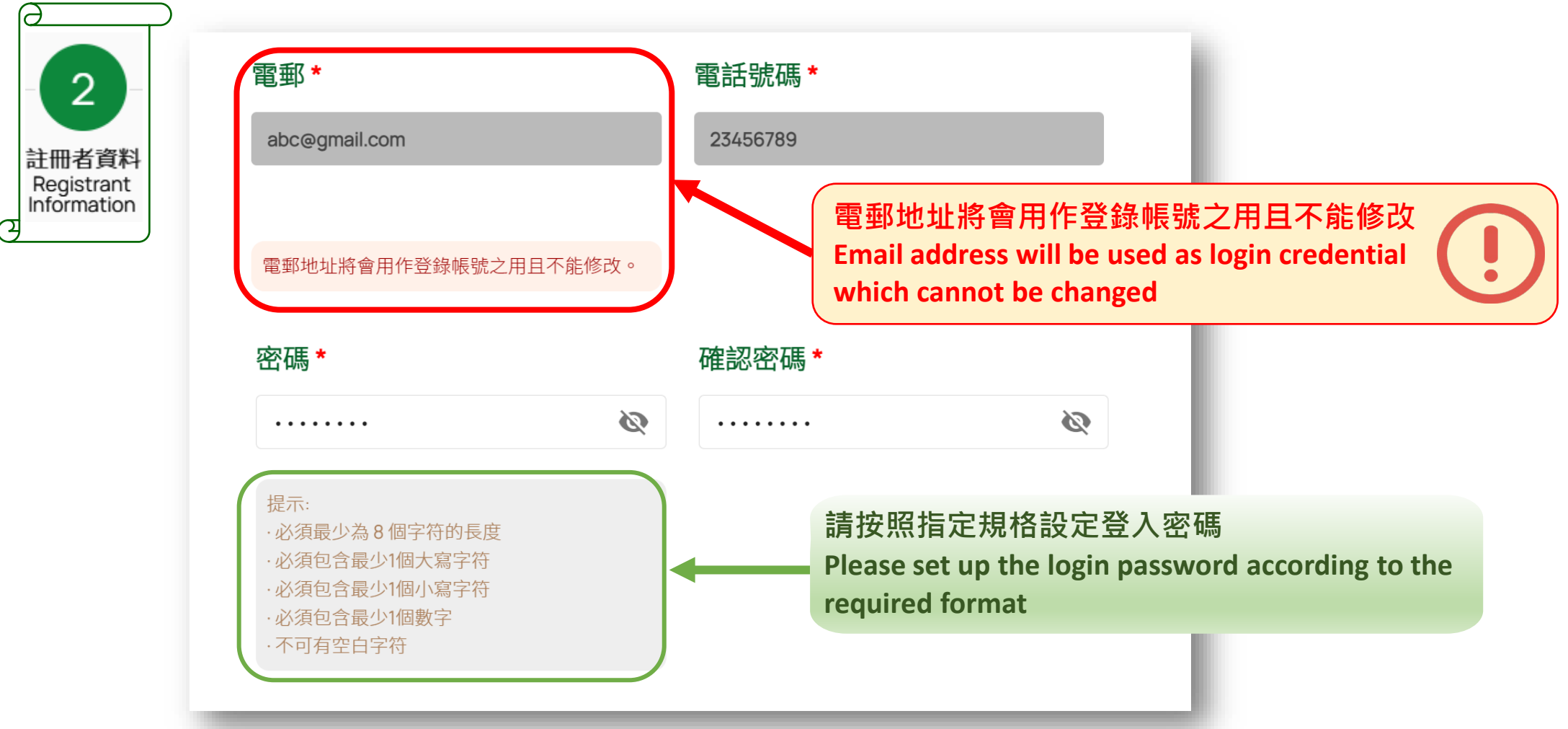

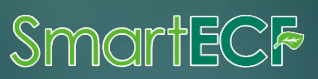

#### 2) 註冊者資料 Registrant Information (續Cont.)

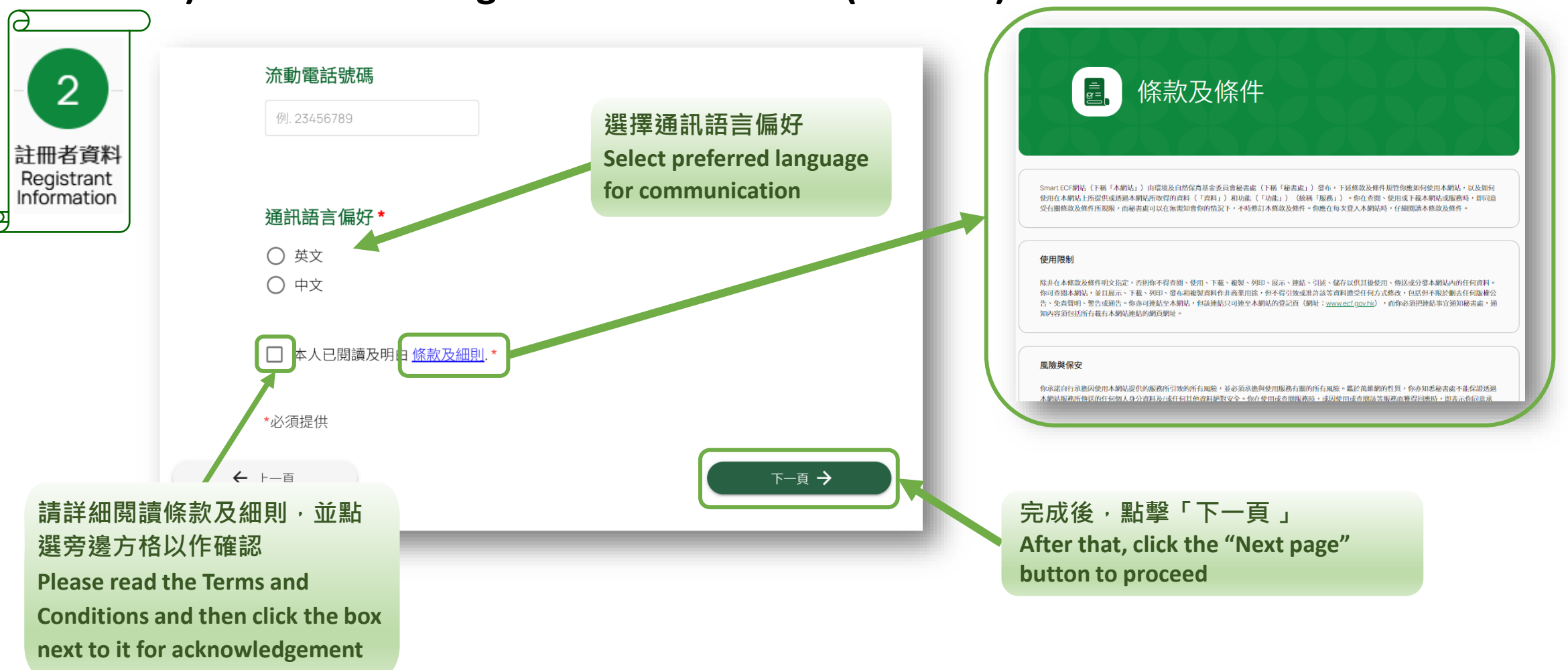

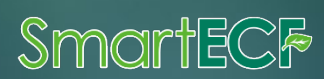

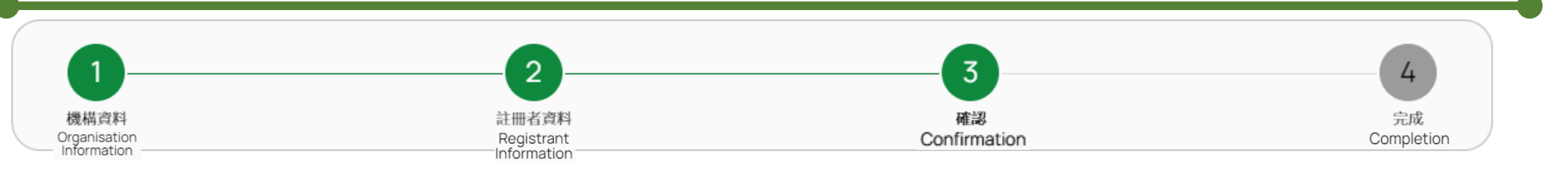

#### 3) 確認 Confirmation

#### 步驟六 Step 6

#### 確認輸入的所有資料無誤並提交。

Verify all the inputted information and proceed with submission.

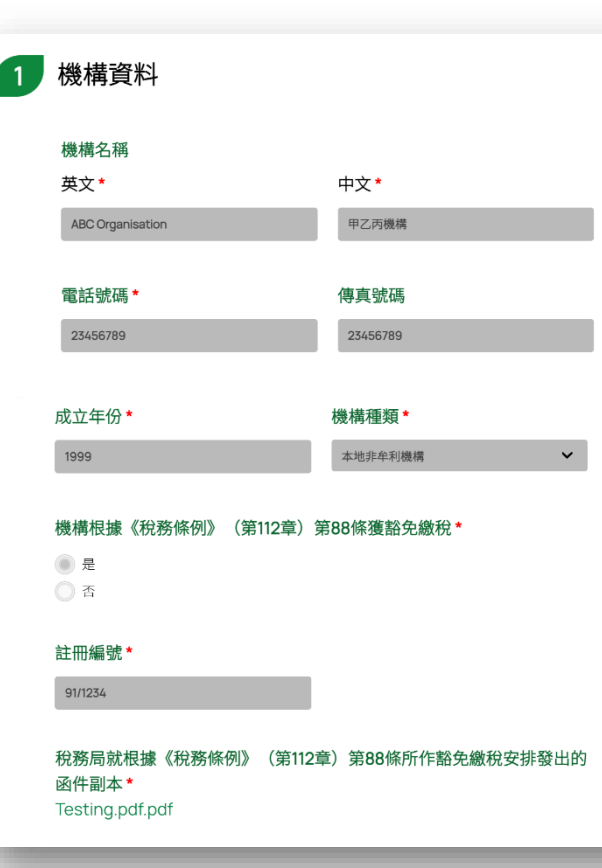

| 2 | 註冊者資料                                                                                 |                                                  |
|---|---------------------------------------------------------------------------------------|--------------------------------------------------|
|   | <ul> <li>本人為機構負責人(即機構的主管或副員(只適用於高等教育學院)。</li> <li>本人為環境及自然保育基金貨助項目的系統註冊帳戶。</li> </ul> | 主管);或申請研究及發展項目的主要研究人<br>項目組長,並獲機構負責人授權於Smart ECF |
|   | 稱謂 *                                                                                  |                                                  |
|   | 先生 🗸                                                                                  |                                                  |
|   | 姓名(中文)                                                                                |                                                  |
|   | 姓氏*                                                                                   | 名字*                                              |
|   | 陳                                                                                     | 小文                                               |
|   |                                                                                       |                                                  |
|   | 姓名(英文)                                                                                |                                                  |
|   | 姓氏*                                                                                   | 名字*                                              |
|   | Chan                                                                                  | Siu Man                                          |
|   | 職位                                                                                    |                                                  |
|   | 英文*                                                                                   | 中文*                                              |
|   | Head                                                                                  | 主管                                               |
|   |                                                                                       |                                                  |
|   | 電郵*                                                                                   | 電話號碼*                                            |
|   | abc@gmail.com                                                                         | 23456789                                         |
|   |                                                                                       |                                                  |
|   |                                                                                       |                                                  |

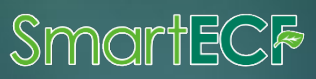

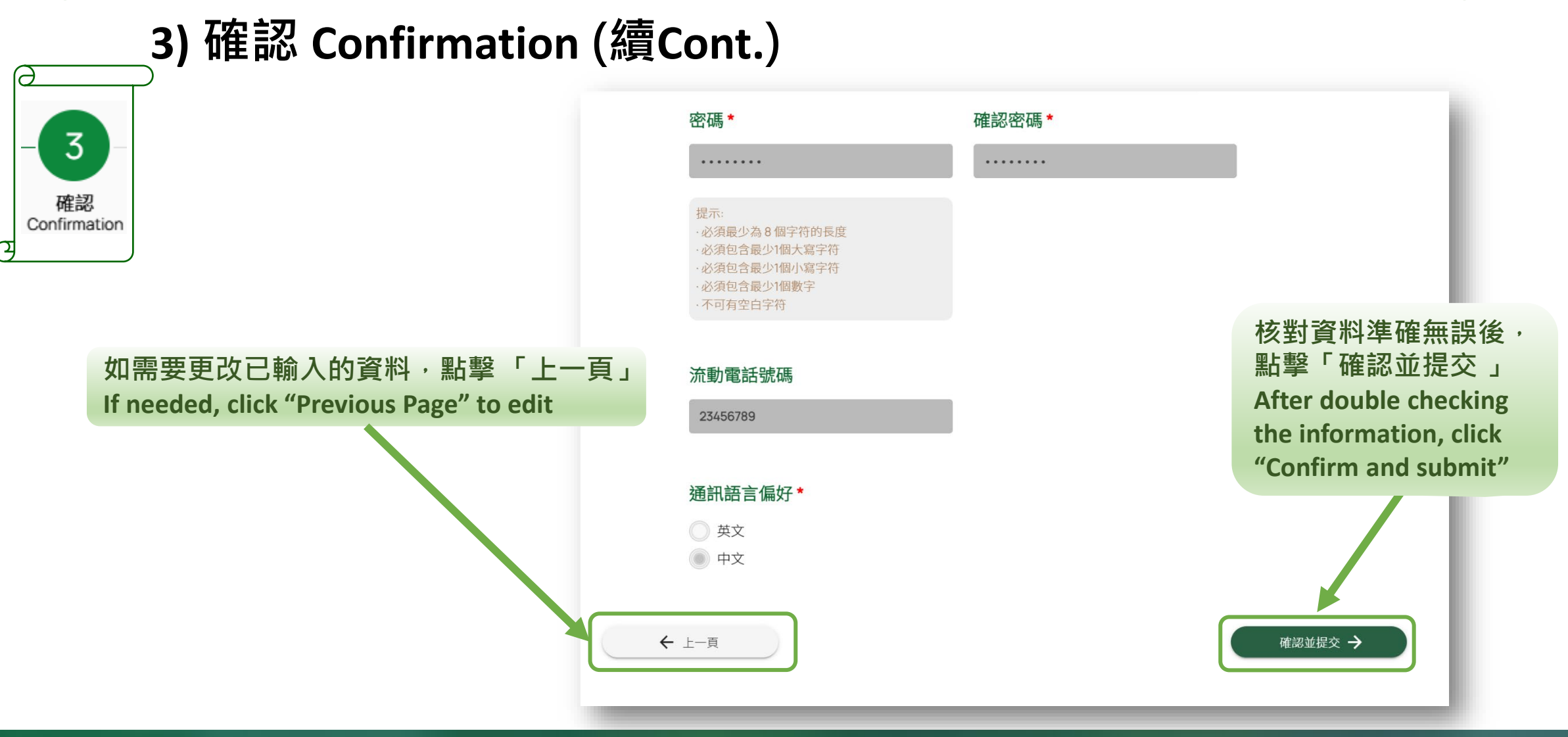

SmartECF

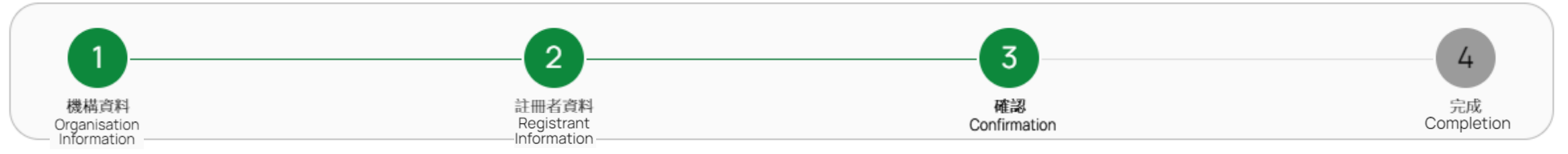

#### 3) 確認 Confirmation (續Cont.)

#### 步驟七

Step 7

頁面會彈出視窗,請按照圖示輸入驗證碼, 然後點擊「確認」提交。

A window will be popped out for verification. Please enter the verification code accordingly and click "Submit".

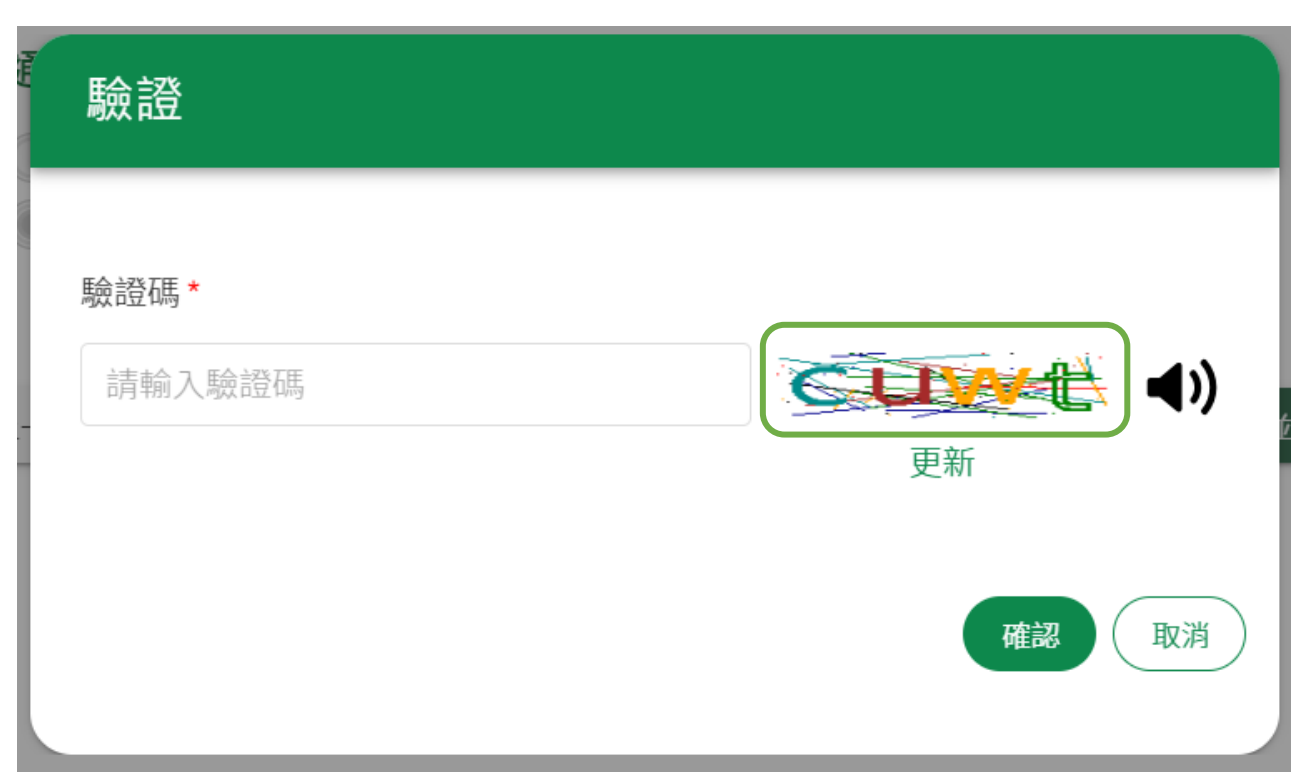

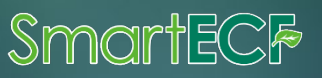

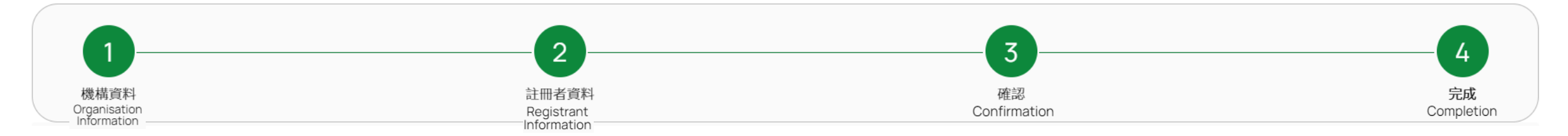

#### 4) 完成 Completion

has been successfully submitted".

| 步驟八<br>Step 8                                                                          | 註冊參考編號<br>ECFAC10027 |
|----------------------------------------------------------------------------------------|----------------------|
| 當頁面出現「你已成功遞交帳戶註冊申<br>請」,即表示你已成功遞交申請。                                                   |                      |
| You will be proceeded to the "Completion" page stating that "Your account registration | 您已成功遞交帳戶註冊申請。        |

環境及自然保育基金委員會秘書處(秘書處)正驗證您的帳戶註冊申請。一般而言,驗證程序會在收妥全部所需文件後的10個工作天內完成。完成後,我們會將結果通知書發送到您的註冊電郵。在驗證過程中,秘書處可能會通過電 郵要求您就帳戶註冊申請作出澄清或提供補充資料。

如有任何疑問,請致電 2835 1234 或電郵至 ecf@eeb.gov.hk 與秘書處聯絡。

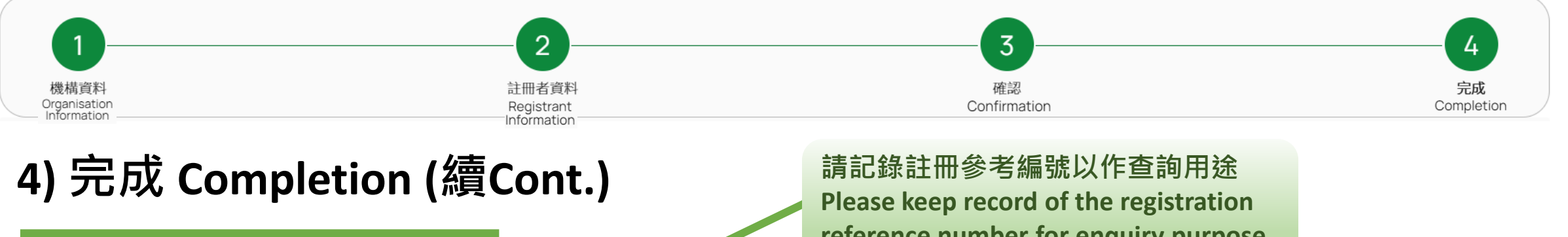

#### 步驟九 Step 9

秘書處將驗證相關申請,合資格 的註冊者會在大約10個工作天內 收到Smart ECF用戶啟動電郵。

The Secretariat will review the relevant applications, and eligible registrants will receive a Smart ECF user activation email within around 10 working days.

註冊參考編號 ECFAC10027

reference number for enquiry purpose

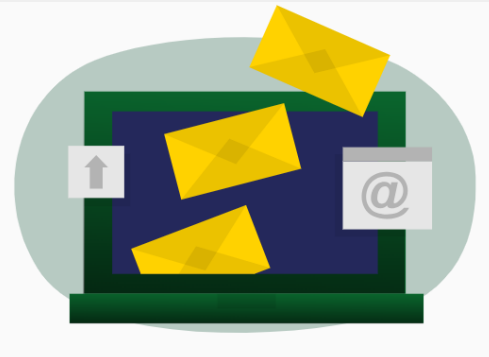

#### 您已成功遞交帳戶註冊申請。

的帳戶註冊申請。一般而言,驗證程序會在收妥全部所需文件後的10個工作天內完成。完成後,我們會將結果通知書發送到您的註冊電郵。在驗證過程中 新要求您就帳后註冊由請作出澄清或提供補充資料

如有任何疑問,請致電 2835 1234 或電郵至 ecf@eeb.gov.hk 與秘書處聯絡。

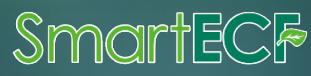

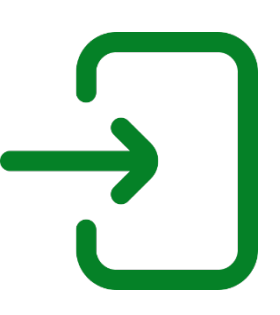

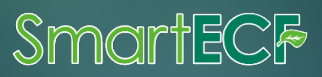

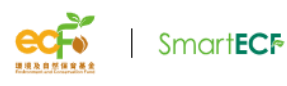

環境及自然保育基金申請及管理系統 ENVIRONMENT AND CONSERVATION FUND APPLICATION AND MANAGEMENT SYSTEM

#### 步驟一 Step 1

在登入頁面右方,於資料框輸入 已完成登記的電郵及密碼。

On the right side of the login page, enter your registered email and password in the data fields.

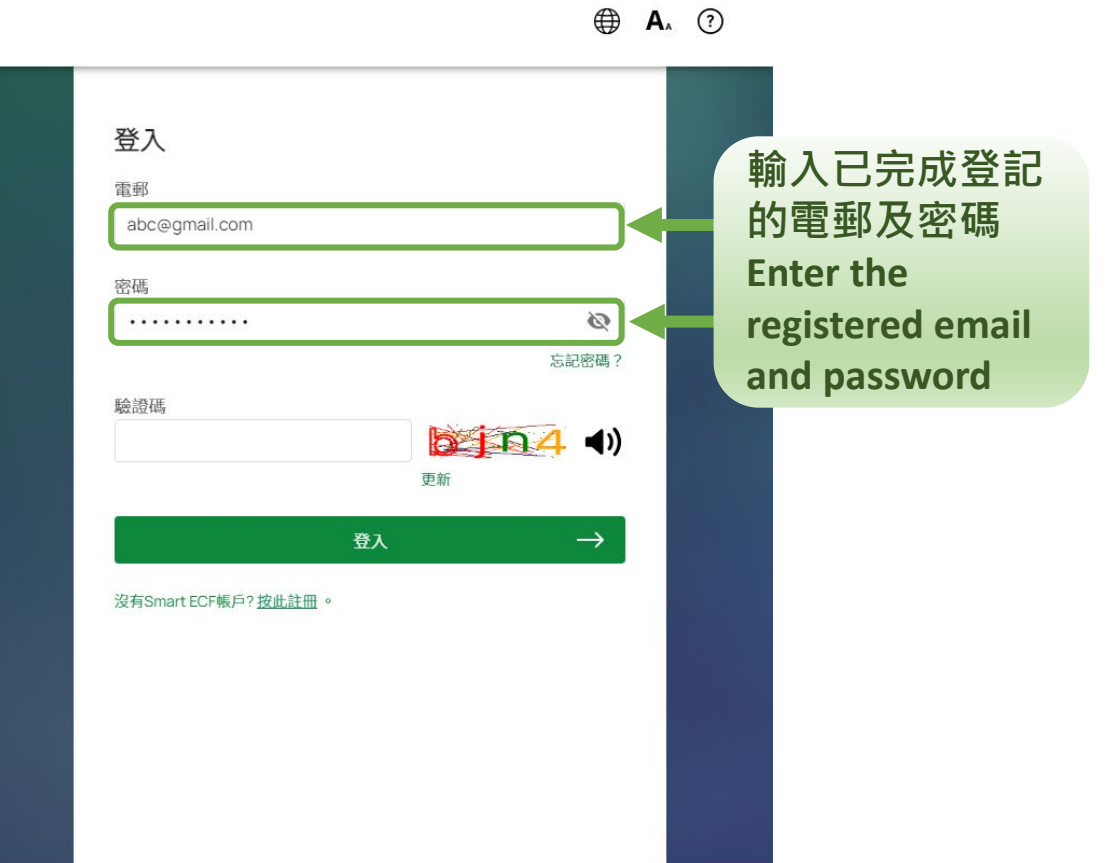

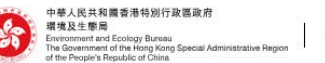

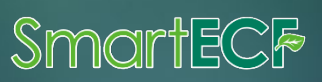

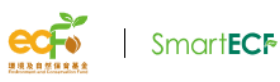

環境及自然保育基金申請及管理系統 ENVIRONMENT AND CONSERVATION FUND APPLICATION AND MANAGEMENT SYSTEM

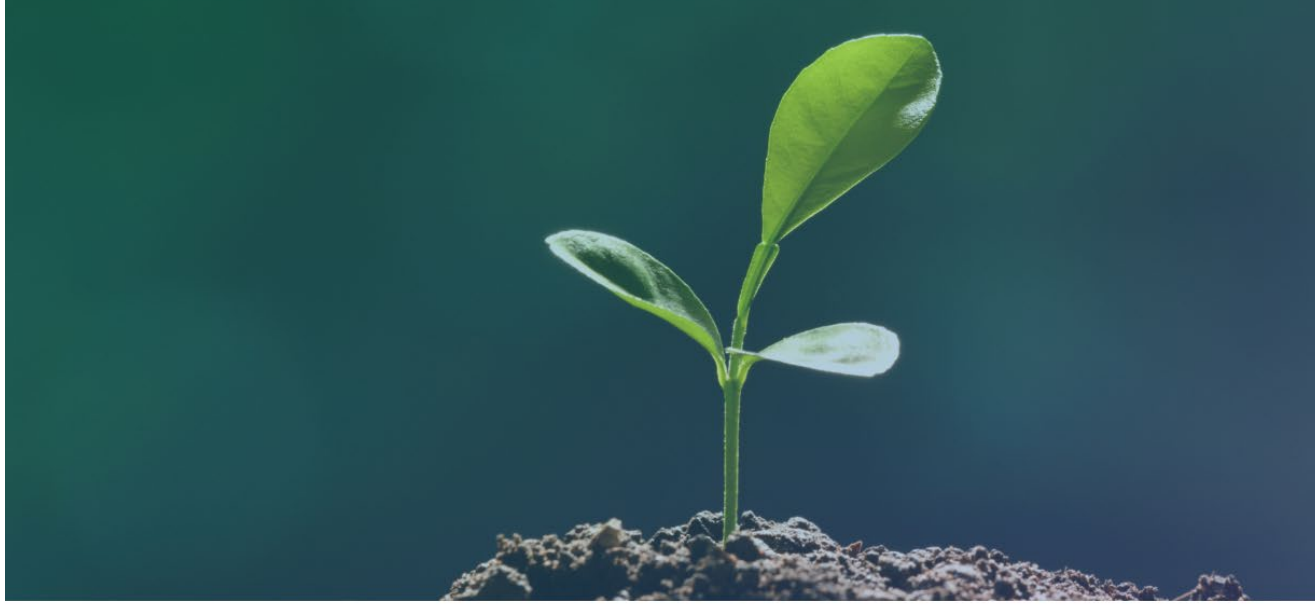

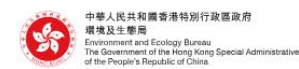

© 2024 環境及自然保育基金

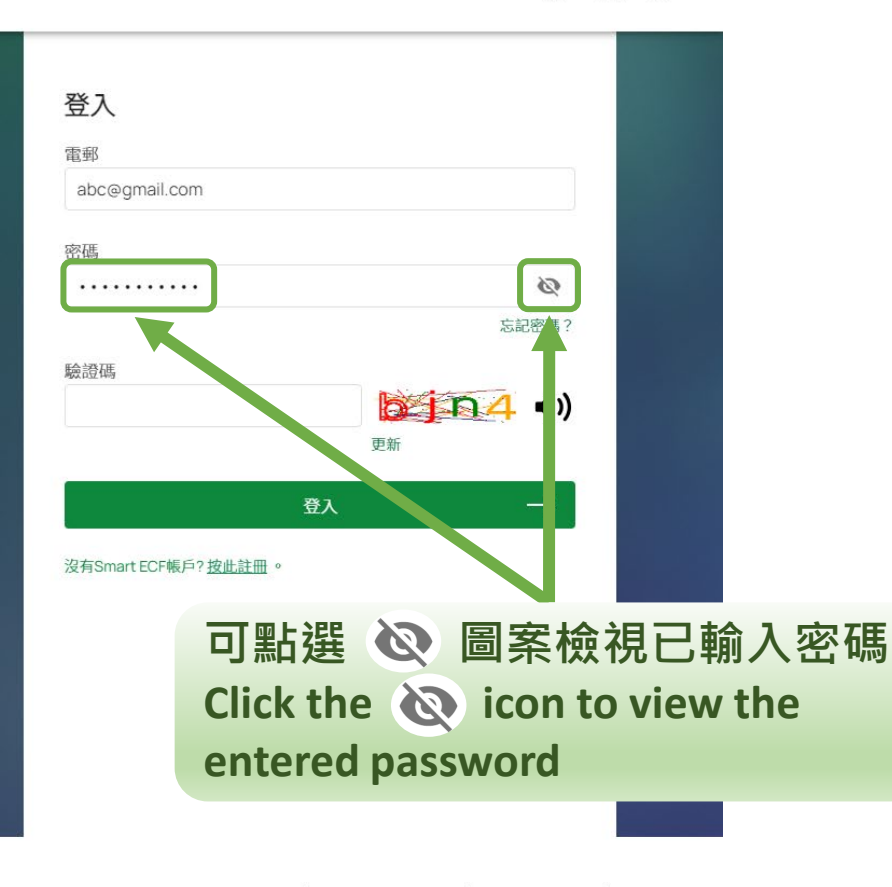

38

Smarteck

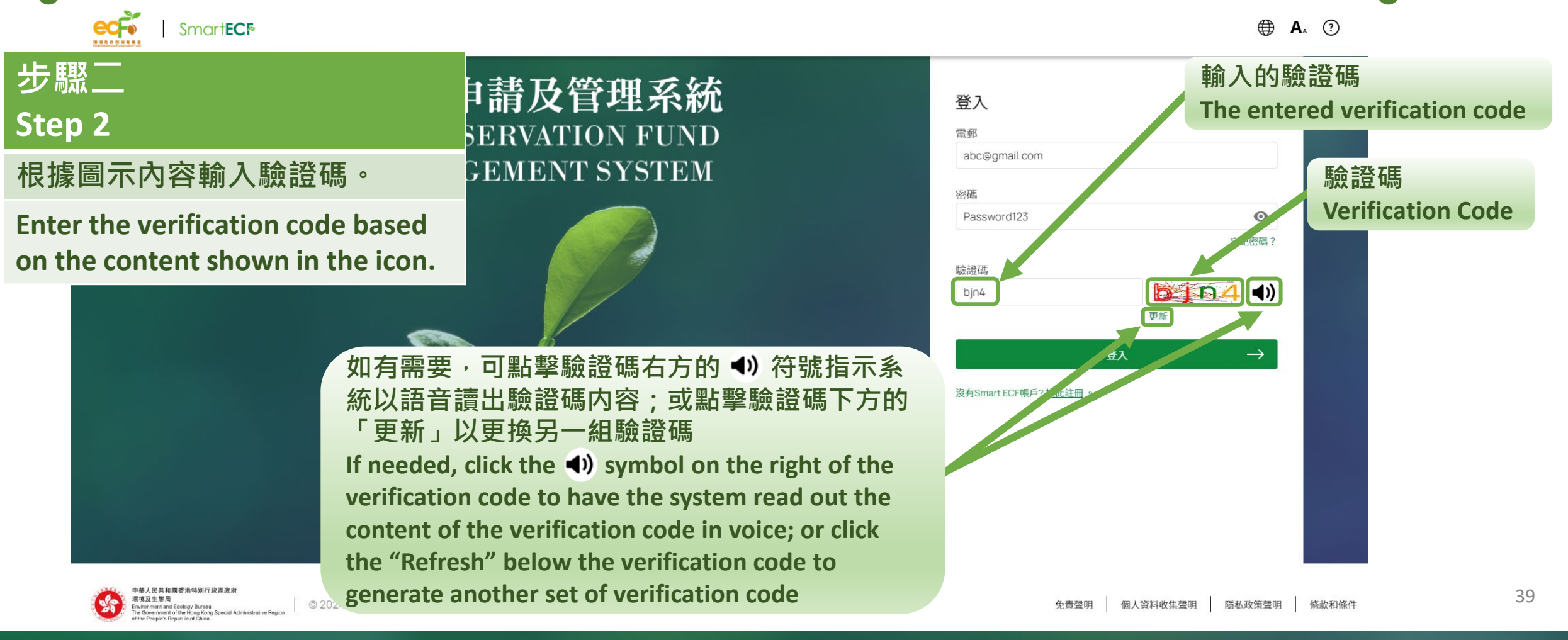

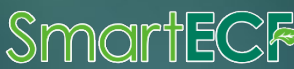

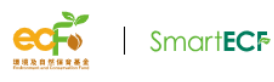

環境及自然保育基金申請及管理系統 ENVIRONMENT AND CONSERVATION FUND APPLICATION AND MANAGEMENT SYSTEM

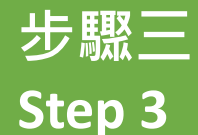

完成後<sup>,</sup>點擊「 登入」按鈕以登 入Smart ECF<sup>。</sup>

After completing, click the "Log in" button to log in to Smart ECF.

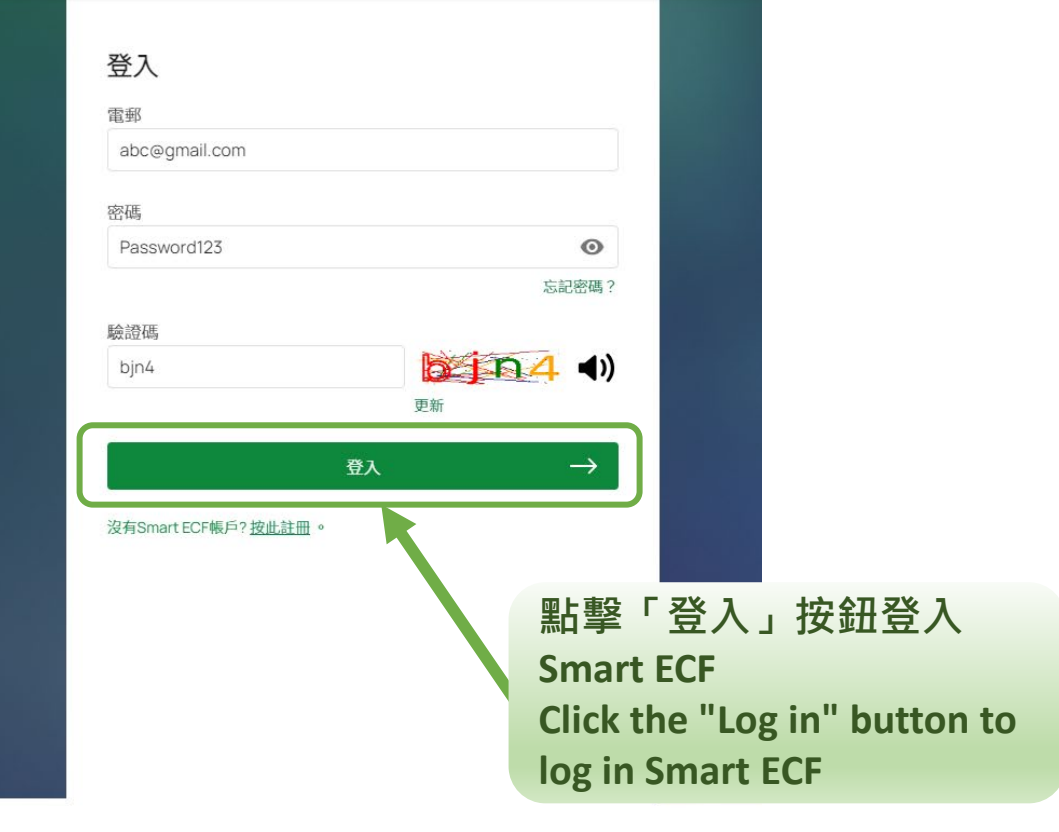

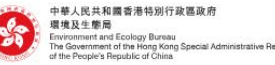

SmartECF

⊕ A<sub>∧</sub> ?

### 登出Smart ECF流程 How to log out of Smart ECF?

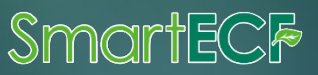

#### 登出Smart ECF流程 How to log out of Smart ECF?

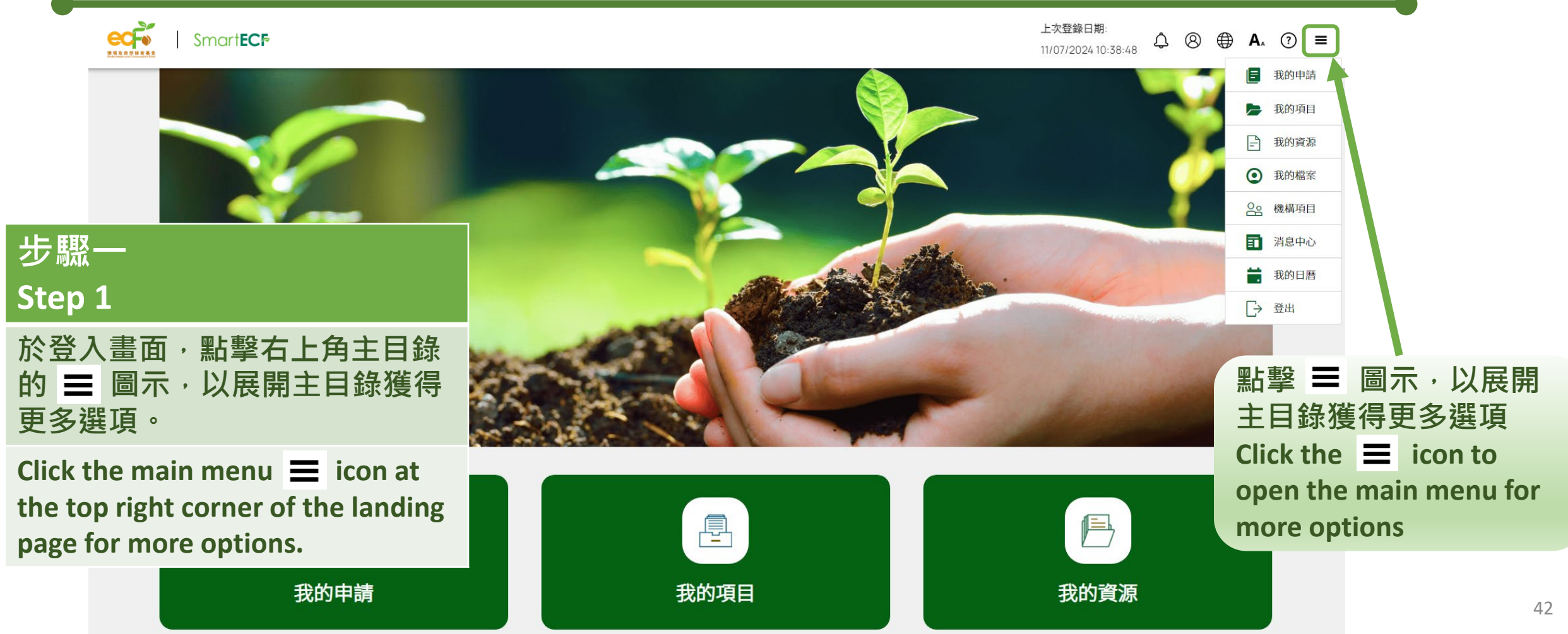

SmartECF

#### 登出Smart ECF流程 How to log out of Smart ECF?

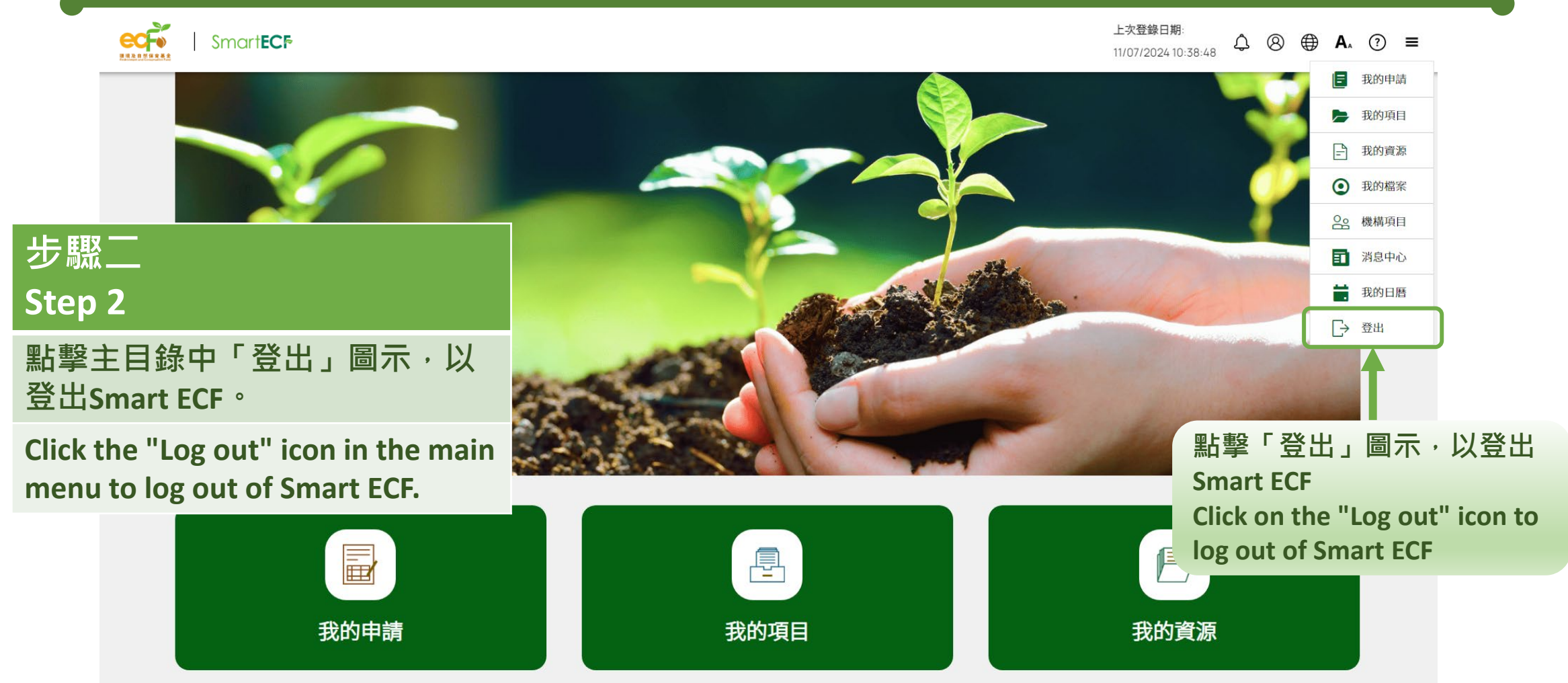

SmartECF

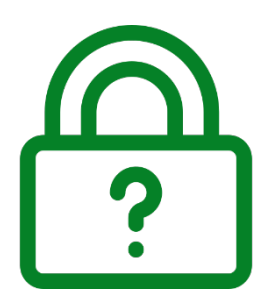

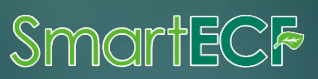

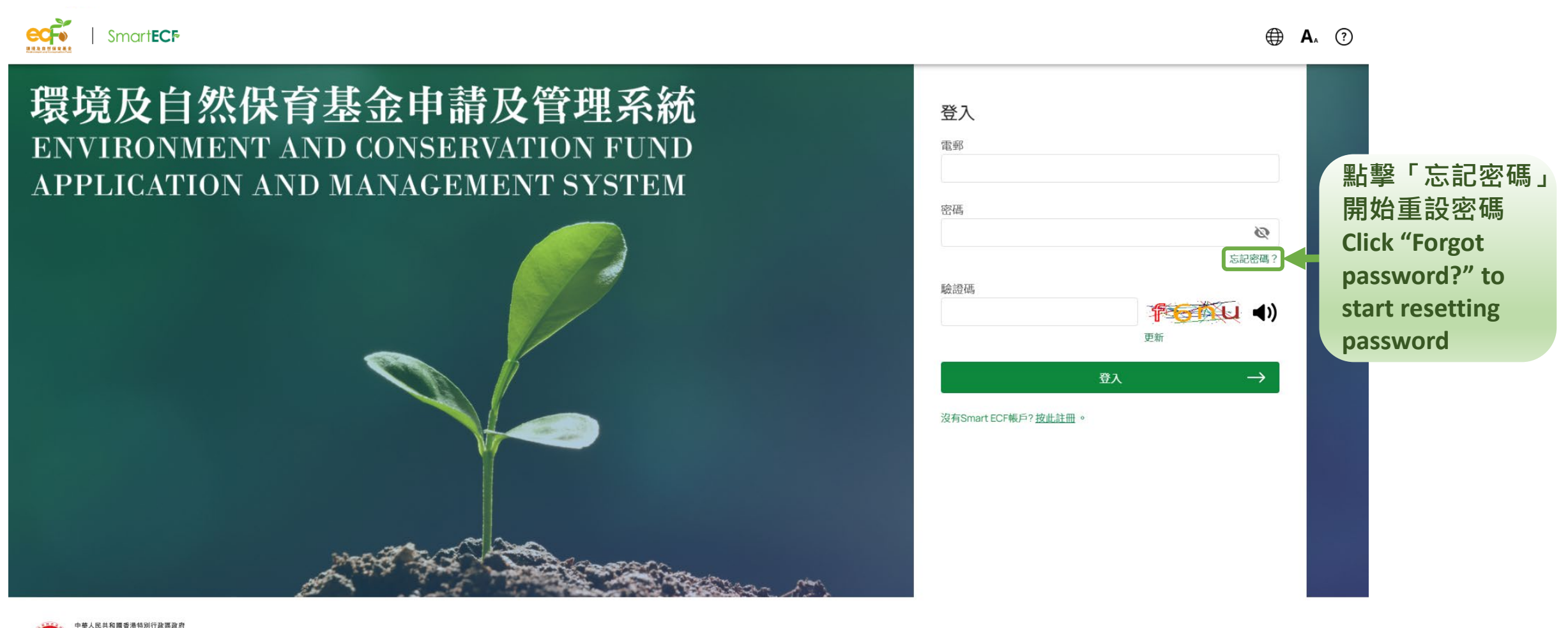

日本 A R 大 R 大 R (本 A R (本 A R (本 A R (本 A R (本 A R (本 A R (本 A R ( + A R ( +

© 2024 環境及自然保育基金

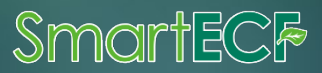

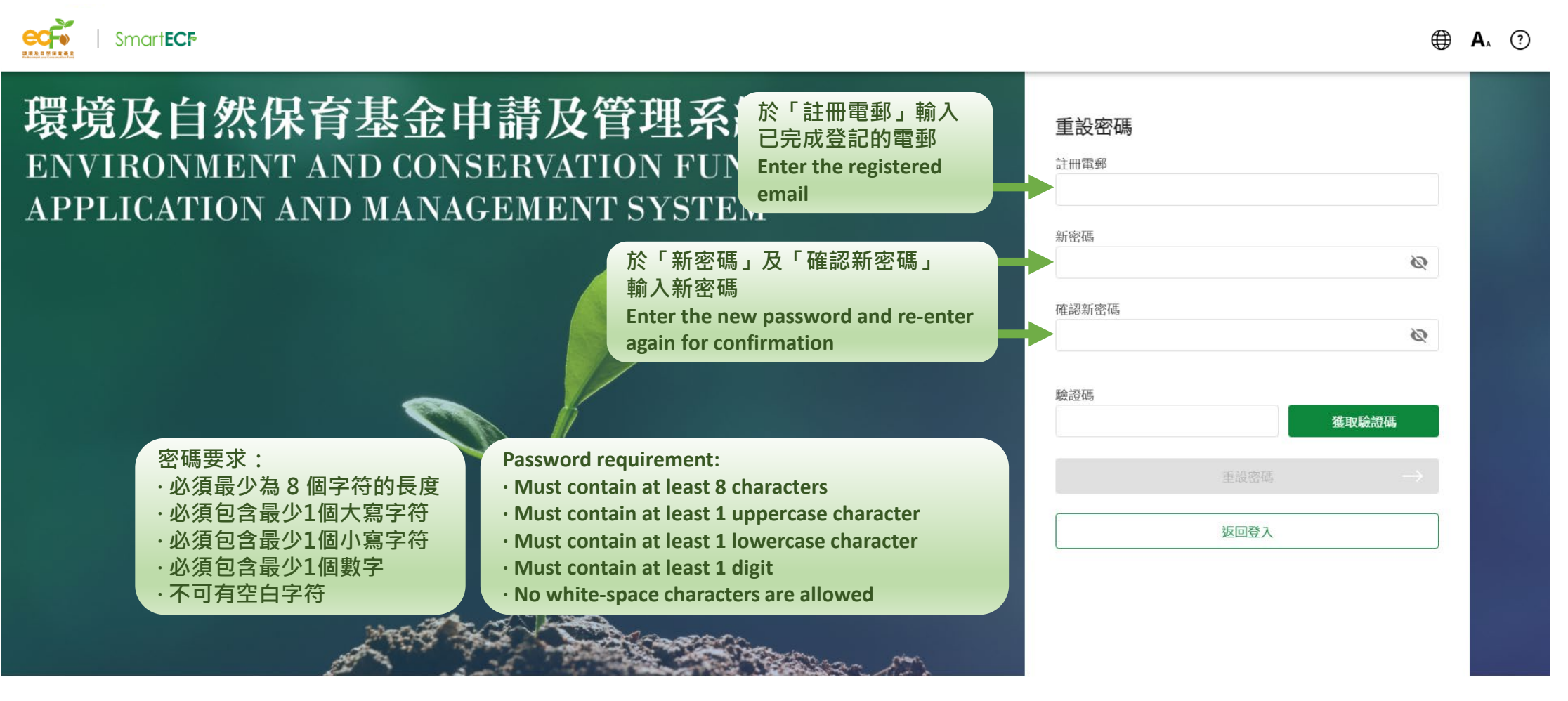

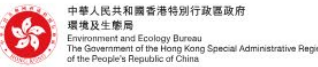

© 2024 環境及自然保育基金

Smor

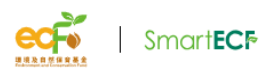

#### 環境及自然保育基金申請及管理系統 ENVIRONMENT AND CONSERVATION FUND APPLICATION AND MANAGEMENT SYSTEM

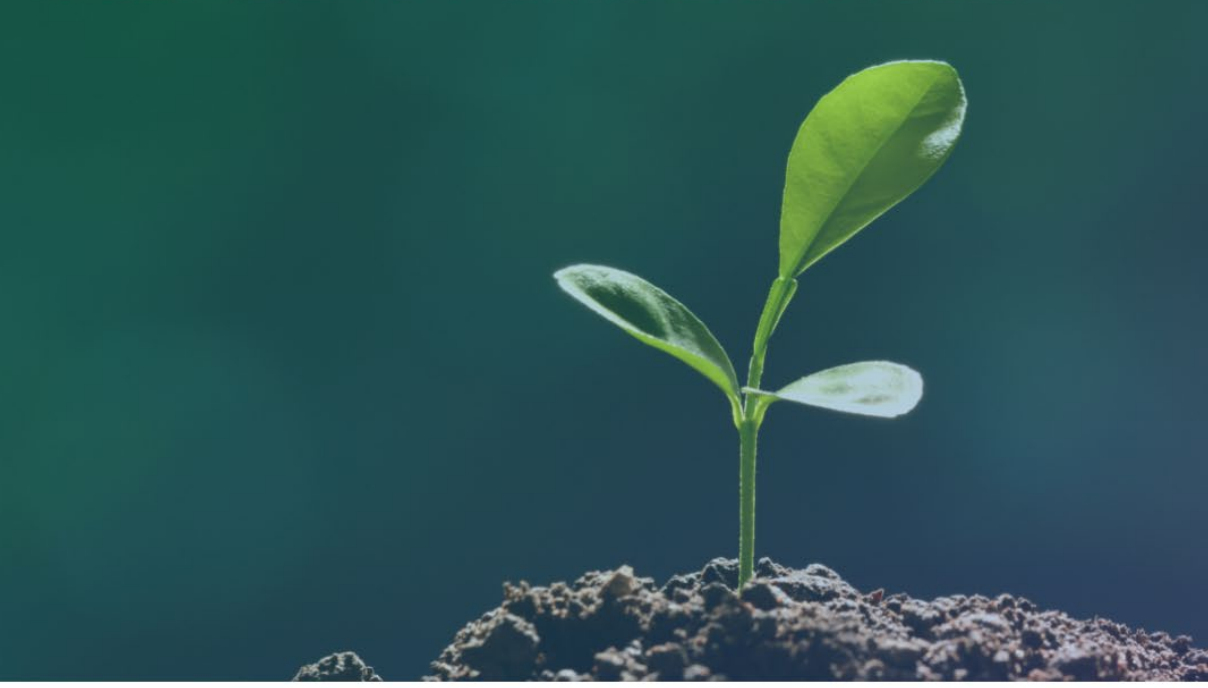

#### 重設密碼 計冊電郵 abc@gmail.com 新密碼 ..... 0 提示: 必須最少為8個字符的長度 必須包含最少1個大寫字符 必須包含最少1個小寫字符 必須包含最少1個數字 不可有空白字符 確認新密碼 0 ..... 驗證碼 點擊「獲取驗證碼」 獲取驗證碼 Click "Get Code" 驗證碼會以電子郵件方式發送到註冊電郵地址 Verification code will be sent to the registered email

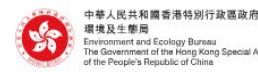

A Content in Table 2017年 生物局 warf and Ecology Bureau project Regulation of Kong Special Administrative Region optics Regulation Clinia

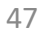

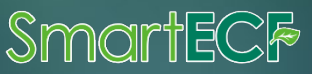

⊕ A<sub>A</sub> ?

| SmartECF                                                                                   |             | <b>⊕ A</b> ₄ ⑦ |
|--------------------------------------------------------------------------------------------|-------------|----------------|
| 環境及自然保育基金申請及管理系統<br>ENVIRONMENT AND CONSERVATION FUND<br>APPLICATION AND MANAGEMENT SYSTEM | <b>重設密碼</b> |                |
|                                                                                            | 新密碼         |                |
| 完成輸入所有資料後,點擊「重設密碼」<br>以完成密碼重設<br>After entering all required information, click            | 確認新密碼<br>   |                |
| "Reset Password" to complete the process                                                   | 返回登入        |                |

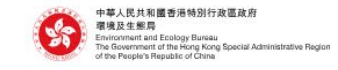

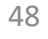

Smartecf

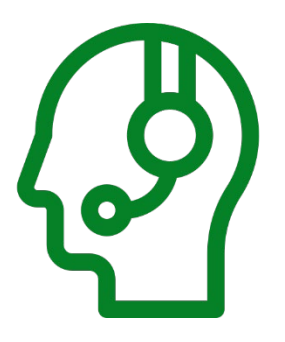

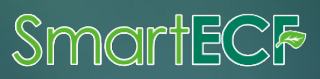

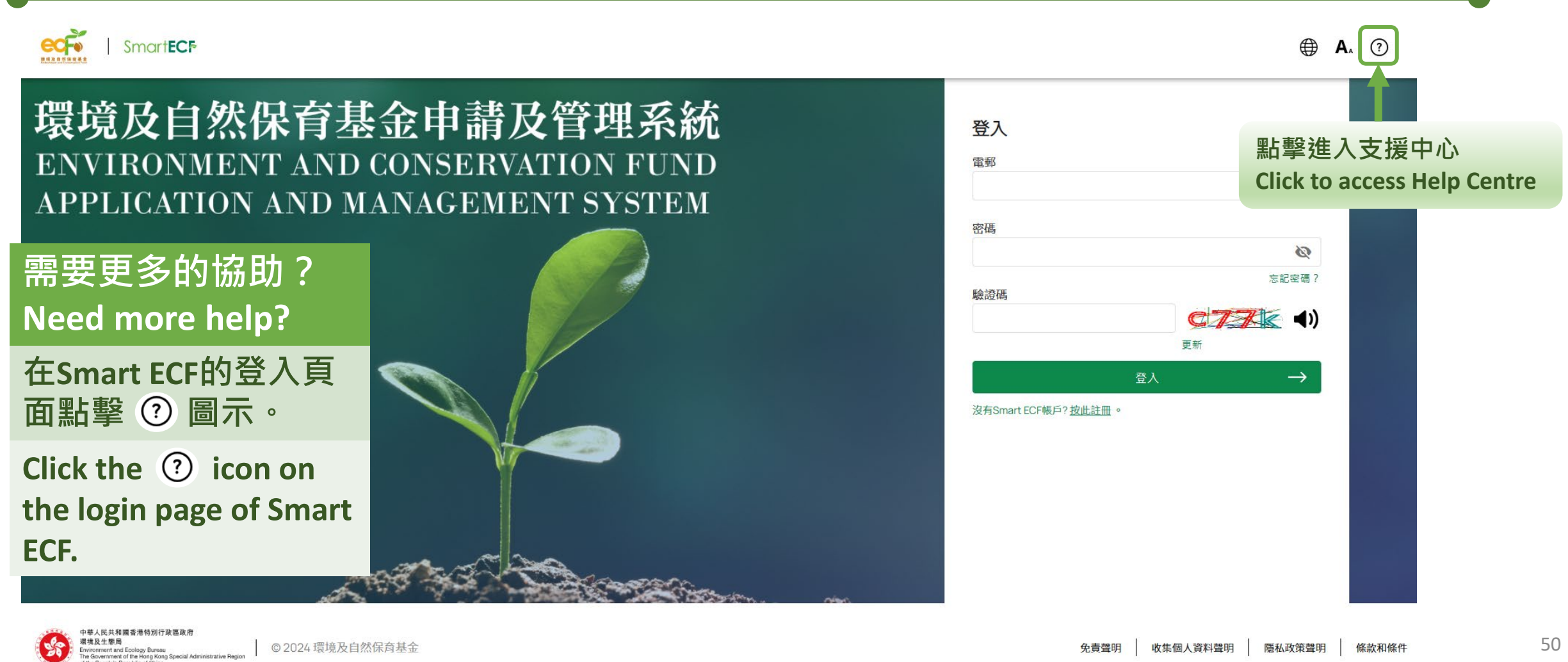

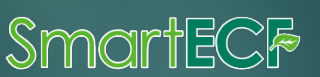

© 2024 環境及自然保育基金

#### 1) 一般 General

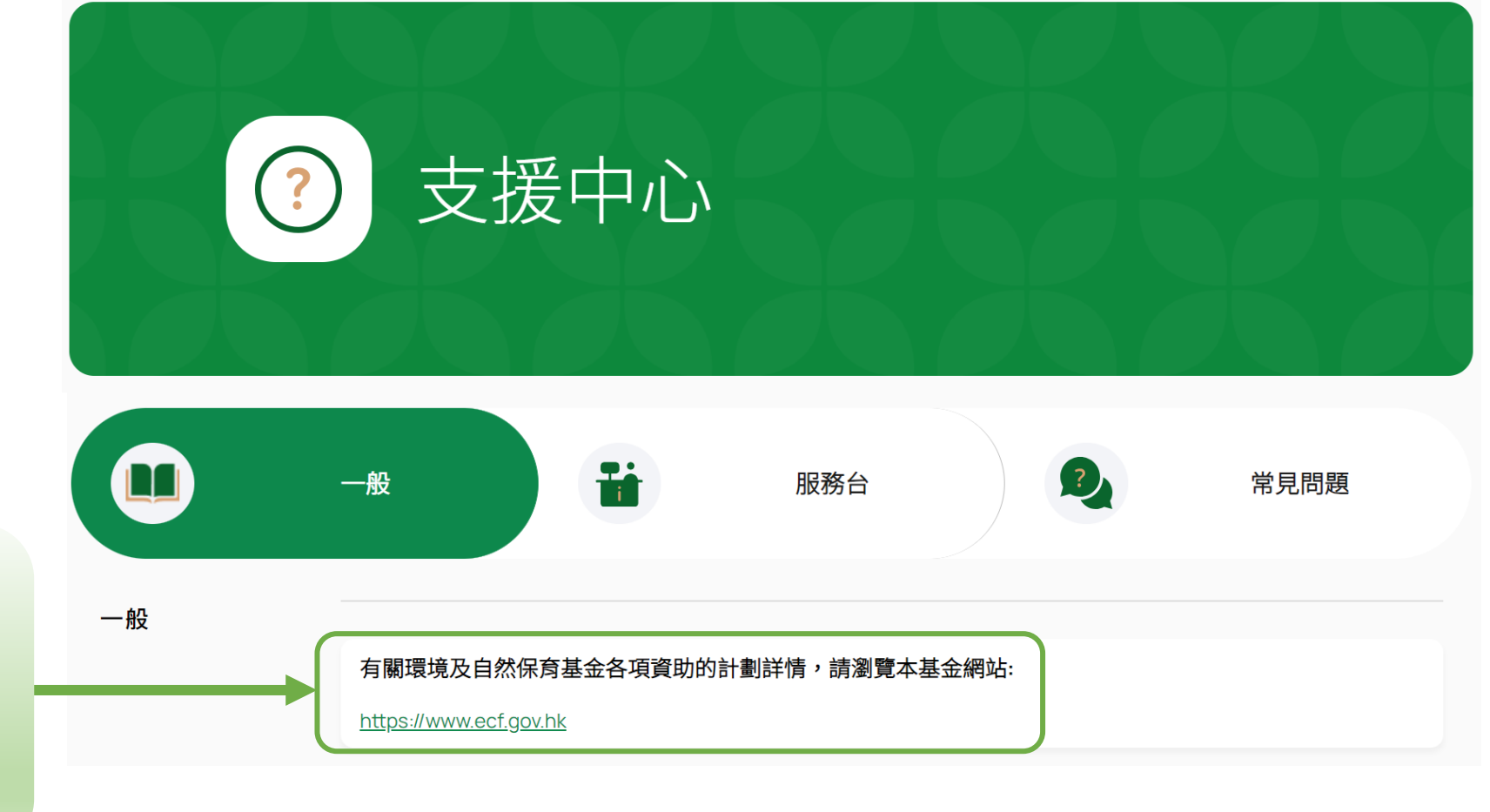

點擊 ECF 網站的連結,以了解 更多有關環境及自然保育基金 各項資助的計劃詳情 Click on the link to the ECF website to learn more information on funding schemes under the ECF

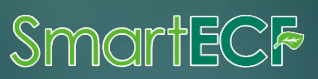

2) 服務台 Helpdesk

phone or email

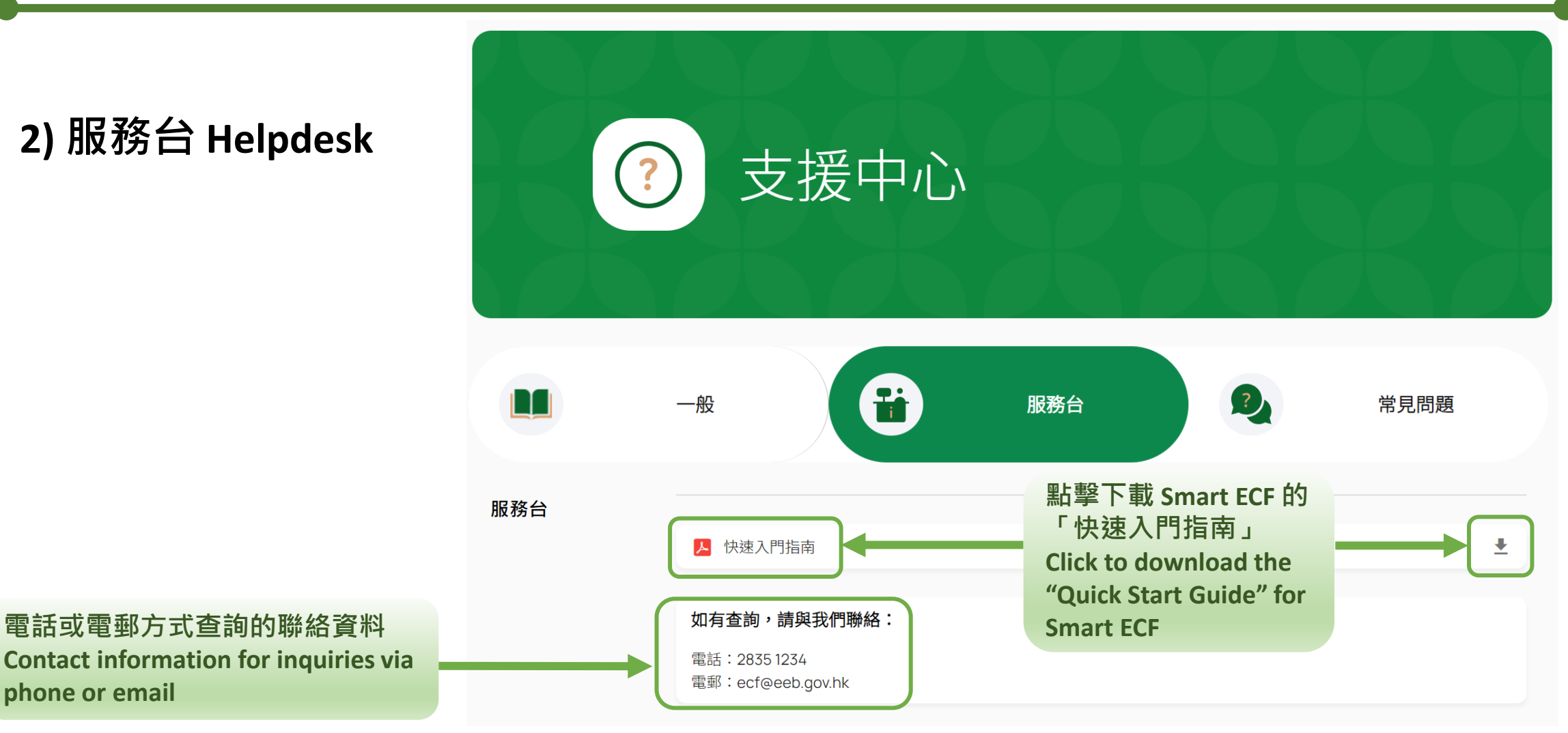

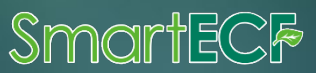

#### 3) 常見問題 FAQ

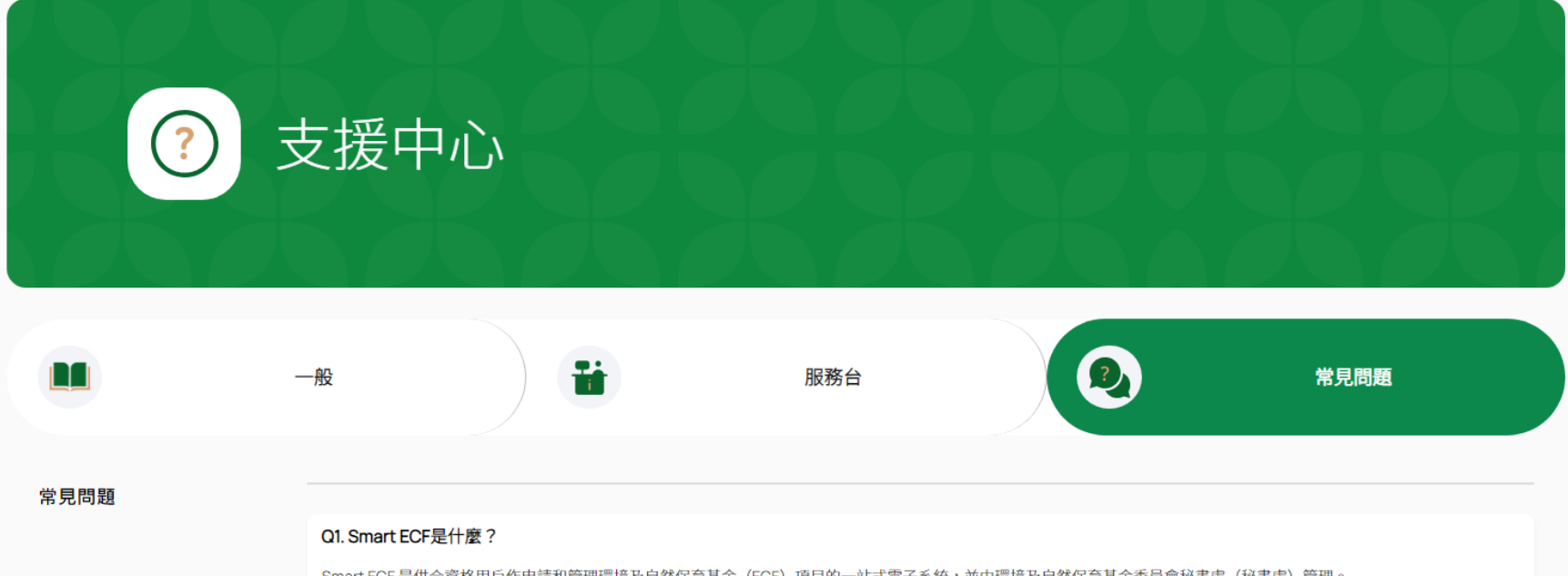

Smart ECF 是供合資格用戶作申請和管理環境及自然保育基金(ECF)項目的一站式電子系統,並由環境及自然保育基金委員會秘書處(秘書處)管理。

如在使用Smart ECF時有任何問題,可先參考「支援中心」內的資訊及常見問題,或在辦公時間致電2835 1234聯 絡秘書處,或電郵至 ecf@eeb.gov.hk。

If you have questions while using Smart ECF, you may first make reference to the user manual and the frequently asked questions (FAQ) on the "Help Centre", or contact the Secretariat at 2835 1234 in office hours or email at ecf@eeb.gov.hk.

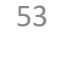

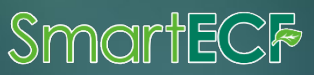

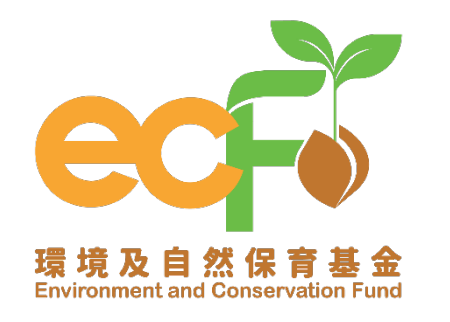

SmartEC<sup>[</sup>

#### 環境及自然保育基金申請及管理系統 Environment and Conservation Fund Application and Management System

| 查詢      | 電話:   | Tel.:  | (852) 2835 1234 |
|---------|-------|--------|-----------------|
|         | 傳真:   | Fax.:  | (852) 2827 8138 |
| Enquiry | 電郵地址: | Email: | ecf@eeb.gov.hk  |

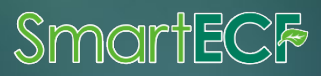